# Datenblatt und Konfiguration Alarm 3G Mobilfunk - Störmelder

# Alarm 3G Mobilfunk – Störmelder

Dokumentation Version 1.2.1

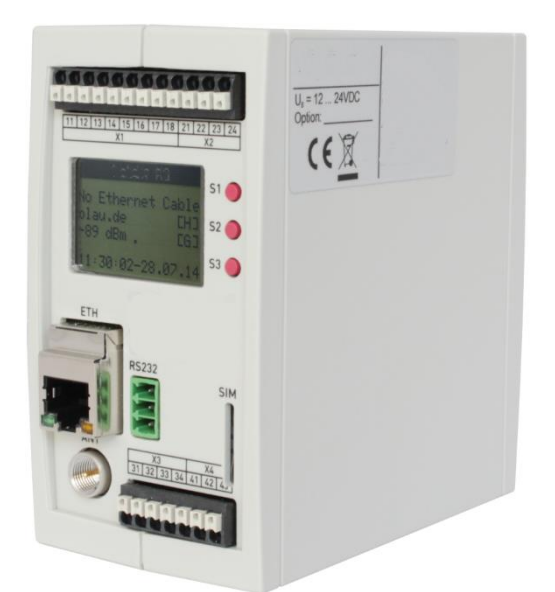

# Schnittstellen 1x Ethernet (RJ45) 4x Digitaler Input (on-board) 2x Digitaler Output (on-board) 2x Analoger Input (on-board) 1x SIM-Karten-Slot (Standard MINI-SIM 25x15mm) 1x RS232

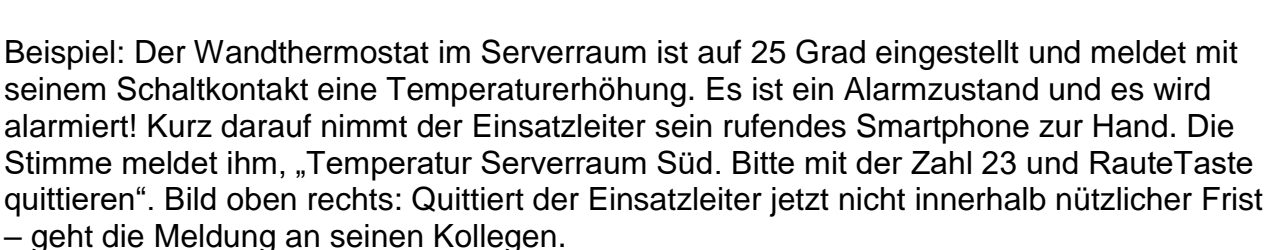

<u>Produkt: Alarm 3G</u> (4Di, 2Do 2Ai, RS232 inkl. Steckernetzteil , 3G Magnetfussantenne mit 2,5m Kabel) Option: Erweiterungsmodul 32 Di

Abmessungen:110 mm x 60 mm x 107 mmSpeisung:Strom:Max. 150 mA bei 24 V DC

<u>Lieferant:</u> Leitsystem IT GmbH Home: <u>https://leitsystem.net</u> Ansprechpartner : Kurt Hostettler Email: info@leitsystem.net

Technische Änderungen vorbehalten /

10V - 30V DC

# Inhaltsverzeichnis

| 1          | Kurzbeschreibung                          | .4       |
|------------|-------------------------------------------|----------|
| 2          | Vorbereitungen                            | .5       |
| 2.1        | Mobilfunkvertrag                          | . 5      |
| 2.2        | Hinweise zum Gerät                        | . 6      |
| 2.3        | Hinweise zur SIM-Karte                    | . 6      |
| 2.4        | Einlegen der SIM-Karte                    | . 6      |
| 2.5        | Ronfigurieren des Alarm 3G                | . 6      |
| 3          | Bedienung und Anzeigen am Gerat           | . /      |
| 3.1        | Funktion der Laster                       | . /      |
| 3.2        | Displayanzeigen                           | . /<br>7 |
| 3221       | วเลเนร                                    | . 1<br>7 |
| 33         | Zurücksetzen auf Werkseinstellung (Reset) | י .<br>א |
| 3311       | Methode 1                                 | . 0<br>8 |
| 3.3.21     | Methode 2                                 | . 8      |
| 3.3.3      | Hard-Reset (Löscht Alles)                 | .9       |
| 4          | Web-Interface                             | 9        |
| 4 1        | Vorbereitung                              | ۰.<br>م  |
| 4.2        | Überbegriff Status                        | 10       |
| 4.2.1      | System                                    | 10       |
| 4.2.2      | _og File                                  | 12       |
| 4.3        | Überbegriff Settings                      | 12       |
| 4.3.1 (    | General Settings                          | 12       |
| 4.3.2      | Alarm Messages                            | 15       |
| 4.3.3 I    | Message Services                          | 17       |
| 4.3.4      | Thingspeak                                | 18       |
| 4.3.5 I    | Device Access                             | 18       |
| 4.3.6      | Text Header #HEAD#                        | 19       |
| 4.3.7 I    | Digital I/O                               | 20       |
| 4.3.8      | Analog Input                              | 20       |
| 4.3.9 I    | /O Extension                              | 22       |
| 4.3.10     | System Time                               | 23       |
| 4.3.11     | Cronjobs                                  | 25       |
| 4.3.12     | CServer                                   | 26       |
| 4.4        | Uberbegriff: Administration               | 27       |
| 4.4.11     |                                           | 27       |
| 4.4.21     |                                           | 20<br>20 |
| 4.4.31     |                                           | 20       |
| 5          |                                           | 29       |
| 5.1        |                                           | 29       |
| ว.∠<br>6   | Sleuenn mit SMS                           | 31<br>20 |
| 0          | CEC Detaile and the EINIDIUNIYEN          | 22       |
| 6.1<br>6.2 | CFG Dateinandling                         | 33<br>24 |
| 0.Z        | Automatische Konfigurations-Umschaltung   | 34<br>ว/ |
| 6.4        | Routineruf-Funktion                       | 34       |
| 6.5        | Überwachung Betriebsspannung              | 35       |
| 5.5        |                                           |          |

| Quittierung per DTMF                   | 35                                                                                                    |
|----------------------------------------|----------------------------------------------------------------------------------------------------|
| Umschaltung der Konfiguration über SMS | 36                                                                                                    |
| Typische Statusmeldungen / Fehler      | 36                                                                                                    |
| Technische Daten                       | 38                                                                                                    |
| Anschlussplan                          | 39                                                                                                    |
| Zubehör                                | 40                                                                                                    |
| aftungseinschränkung                   | 40                                                                                                    |
| Support Anforderungen:                 | 41                                                                                                    |
| itzschutz                              | 42                                                                                                    |
| ewährleistung                          | 42                                                                                                    |
| ontakt / Service / Support             | 42                                                                                                    |
| nweise /Erweiterungsmodul              | 42                                                                                                    |
|                                        | Quittierung per DTMF<br>Umschaltung der Konfiguration über SMS<br>Typische Statusmeldungen / Fehler<br>Technische Daten<br>Anschlussplan<br>Zubehör<br>aftungseinschränkung<br>support Anforderungen:<br>itzschutz<br>ewährleistung<br>ontakt / Service / Support<br>nweise /Erweiterungsmodul |

Kurzinfo:

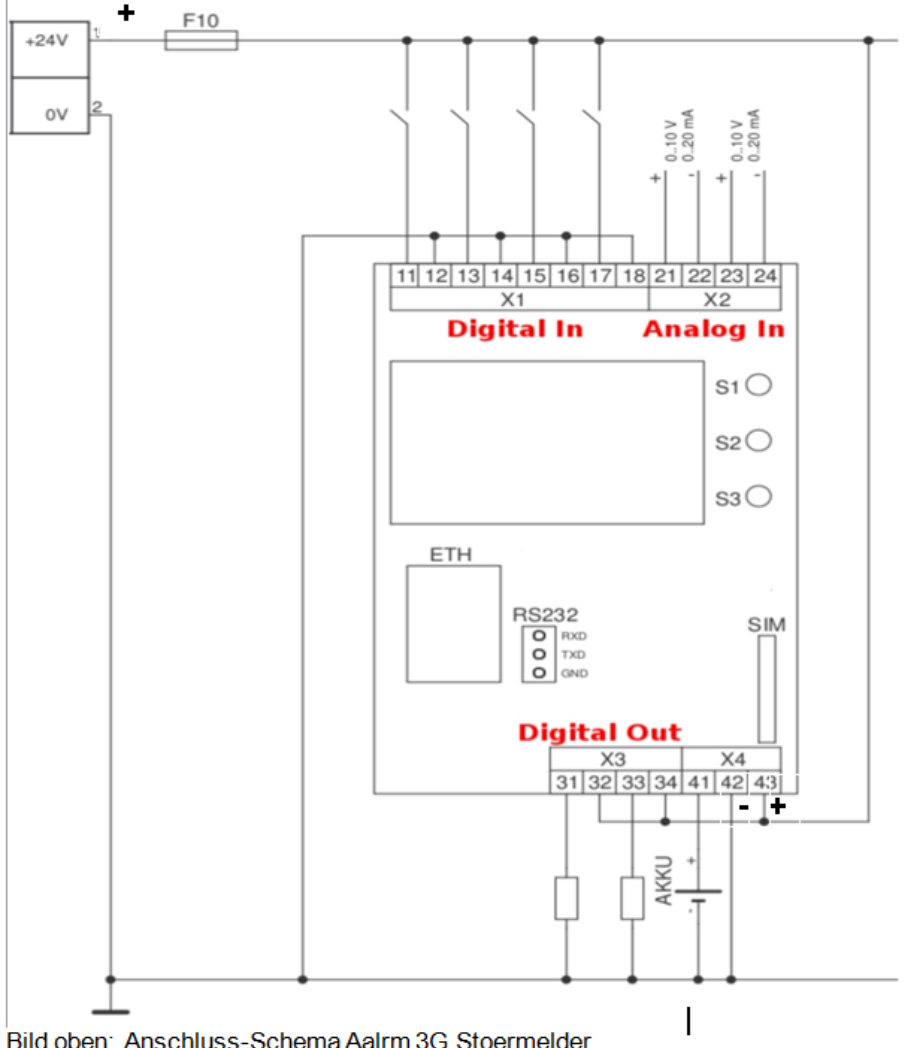

Bild oben: Anschluss-Schema Aalrm 3G Stoermelder Pin 43:Plus 10 - 30VDC, Pin 41: wie Pin 43; Pin 42: Minuspol der Speisung

# 1 Kurzbeschreibung

Der **Alarm 3G** Mobilfunk-Störmelder ist überall dort einsetzbar, wo Meldungen über Schaltkontakte aktiviert, Grenzwerte analog überwacht oder übergeordnete Anlagen per seriellem Protokoll Meldungen auslösen sollen.

Der Alarm 3G ist auch in bestehende Anlagen integrierbar.

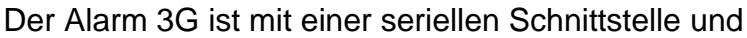

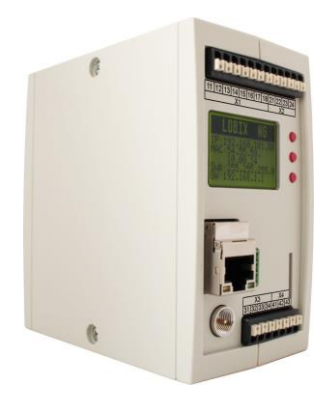

vier digitalen

Eingängen, zwei digitalen Ausgängen sowie zwei Analogeingängen ausgerüstet. Mit dem optionalen Erweiterungsmodul X300 stehen weitere 32 digitale Eingänge zur Verfügung. Weitergehend verfügt es über virtuelle Eingänge für interne Verknüpfungen oder zeitgesteuerte Vorgänge mit einer Cronjob Liste. Das Gerät lässt sich von der Ferne aus per SMS umkonfigurieren und auch die digitalen Ausgänge können angesteuert werden.

Das Hutschienengehäuse beinhaltet den Mikrocontroller zur Erfassung des Anlagenzustandes und Speicherung der Meldetexte. Meldungen werden entsprechend der integrierten Schichtplanfunktion an bis zu 8 Zielnummern je Signaleingang ausgegeben. Arbeits- oder Ruhestromprinzip sowie Entprellzeit sind wählbar.

Für die Diagnose, Statusanzeige und zum Ändern der wichtigsten Grundeinstellungen sind am Gerät ein graphisches Display sowie drei Taster angebracht. Meldungen können SMS mit und ohne Quittung, Fax<sup>\*2</sup>, E-Mail oder Direktanruf (Voice Anruf) sein.

# 2 Vorbereitungen

#### 2.1 Mobilfunkvertrag

Der Alarm 3G nutzt zur Datenübertragung und zum Versenden von Nachrichten das GSM/GPRS/UMTS 3G -Netz.

Zur Erfüllung folgender Funktionen ist ein Mobilfunkvertrag mit speziellen Dienstfreischaltungen notwendig. <u>Bitte Beachten: **REINE DATENKARTEN M2M**</u> <u>funktionieren **NICHT!**</u>

Generell ist beim Beschaffen einer passenden Mobilfunk-SIM-Karte ein einfacher Standardvertrag mit SPRACHE / DATEN / SMS ausreichend. Beachten Sie hier die Größe der SIM-Karte, die benötigt wird.

#### Fernwartung des Alarm 3G per Annalogmodem

- Freischaltung für ankommenden Datenverkehr "CSD" (meist extra)<sup>\*1</sup>

#### <u>Melden per SMS</u>

- Freischaltung für das Senden von SMS (**meist Standard**)

#### Melden per Fax\*2

- Freischaltung für gehenden Faxdienst (**meist Standard**)

#### <u>Melden per E-Mail</u>

- Freischaltung für Einwahl in das Internet per GPRS und UMTS also datentauglich (oft Standard)

#### Melden per Voice-Anruf

- Freischaltung für gehende Sprachanrufe (meist Standard)

Es ist **unbedingt** notwendig, das für die jeweilige Anwendung günstigste Tarifmodell auszuwählen.

<sup>&</sup>lt;sup>11</sup> (Dieser Dienst von den Providern nicht mehr lange angeboten bzw. muss extra hinzu gebucht werden. Auch nach der Umstellung auf ALL-IP steht diese Funktion aus dem Festnetz nicht mehr zur Verfügung.

<sup>\*&</sup>lt;sup>2</sup> (\*geroutet) (Generell ist durch Umstrukturierung des Festnetzes und Dienste-Änderungen im Mobilfunk-Netz der FAX-Dienst nur noch eingeschränkt verfügbar.) Eine verbindliche Funktionsgarantie können wir nicht mehr zusagen!

#### 2.2 Hinweise zum Gerät

Das Gerät darf NICHT selbst geöffnet werden! Bei unrechtmäßiger Öffnung während der Gewährleistungs/Garantiezeit erlischt der Gewährleistungs/Garantienspruch. Bitte kontaktieren sie unseren Support.

# 2.3 Hinweise zur SIM-Karte

Bei Abschluss eines Mobilfunkvertrages erhalten Sie eine Mini-SIM-Karte (25x15mm). Diese ist notwendig, damit sich Der Alarm 3G im GSM-Netz anmelden und identifizieren kann.

SIM-Karten im Micro oder Nano-Format können <u>nicht</u> verwendet werden.

(evtl. mit Adapter). Der Alarm 3G arbeitet nicht mit älteren SIM-Karten in 5-Volt-Technik.

# 2.4 Einlegen der SIM-Karte

Der SIM-Kartenschacht ist für Mini-SIM-Karten 25x15mm geeignet. Die SIM-Karte wird bei aufrecht stehendem Gerät (im ausgeschalteten Zustand) wie folgt eingeführt siehe (Bild).

#### - Die offenen Kontaktflächen zeigen nach rechts!

#### - Die angeschrägte Kante zeigt nach vorne/unten!

Beim Einschieben ist ein leichter Widerstand spürbar. Bitte so lange weiterschieben bis die

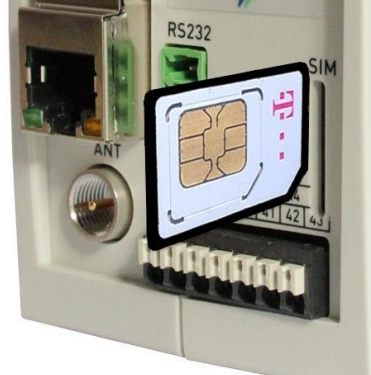

SIM-Karte einrastet.

# 2.5 Konfigurieren des Alarm 3G

Es gibt mehrere verschiedene Wege Ihren Alarm 3G zu konfigurieren:

- **Display/Taster:** Hier lassen sich die grundlegenden Einstellungen vornehmen, wie z.B. IP-Adressen oder SIM-PIN
- Web-Interface: Eingabe / Vergabe der Parameter per Internet-Browser (Mozilla Firefox). Der Zugriff erfolgt über die Ethernet-Schnittstelle.
- Keine Hinweise: Beachten Sie, dass in diesem Handbuch immer vorausgesetzt wird, das Sie die aktuellste Firmware verwenden! Ein gesonderter Hinweis auf neue hinzu gekommene Funktionen oder Menüs, wird nicht explizit ausgewiesen.

# 3 Bedienung und Anzeigen am Gerät

Der Alarm 3G verfügt über ein graphisches LCD-Display mit einer Auflösung von 102 x 64 Pixeln. Die Hintergrundbeleuchtung ist grün, wobei im Fall eines Fehlers auf eine rote Beleuchtung umgeschaltet wird, zum Beispiel wenn der Versand einer Meldung (SMS, FAX...) aufgrund schlechten Mobilfunkempfangs nicht möglich war blinkt das Display mehrmals rot auf.

# 3.1 Funktion der Taster

Mittels der drei Taster (S1-S3) können direkt am Gerät Einstellungen verändert werden. Je nach Anzeige im Display sind den Tastern unterschiedliche Funktionen zugeordnet:

| Anzeige:  | Status      | Menü       | Konfigurationsseite | Textfeld           |
|-----------|-------------|------------|---------------------|--------------------|
| Taster S1 | -           | Nach oben  | Nächstes Element    | Cursor nach rechts |
| Taster S2 | -           | Nach unten | Vorheriges Element  | Cursor nach links  |
| Taster S3 | Aufruf Menü | Auswahl    | Bestätigen          | Nächstes Zeichen   |

# 3.2 Displayanzeigen

#### 3.2.1 Status

Direkt nach dem Einschalten erscheint die Statusanzeige im Display des Alarm 3G. Folgende Informationen werden dort im eingeloggten Ruhezustand angezeigt:

- 1. Zeile: Aktuelle IP-Adresse des Alarm 3G (LAN)
- 2. Zeile: Mobilfunk-Provider
  - Ist das Gerät im Heimnetz eingebucht erscheint [H], bei Roaming [R]
- **3. Zeile**. Empfangspegel Bei bestehender GPRS-Verbindung wird zusätzlich **[G]**, für UMTS **[U]** mit eingeblendet.
- 4. Zeile: Uhrzeit und Datum

Bei Ereignissen und beim Senden von Nachrichten erscheinen entsprechend andere Texte auf dem Display. Drücken Sie die Taste S3 um aus der Statusanzeige in das Menü zu gelangen.

#### 3.2.2 Menü

In das Auswahlmenü gelangen Sie durch Drücken der Taste **S3**. Dort können Grundeinstellungen wie SIM-PIN, Passwörter und Netzwerkadressen vorgenommen

werden, sowie die aktuellen Zustände der analogen und digitalen Eingänge eingesehen werden.

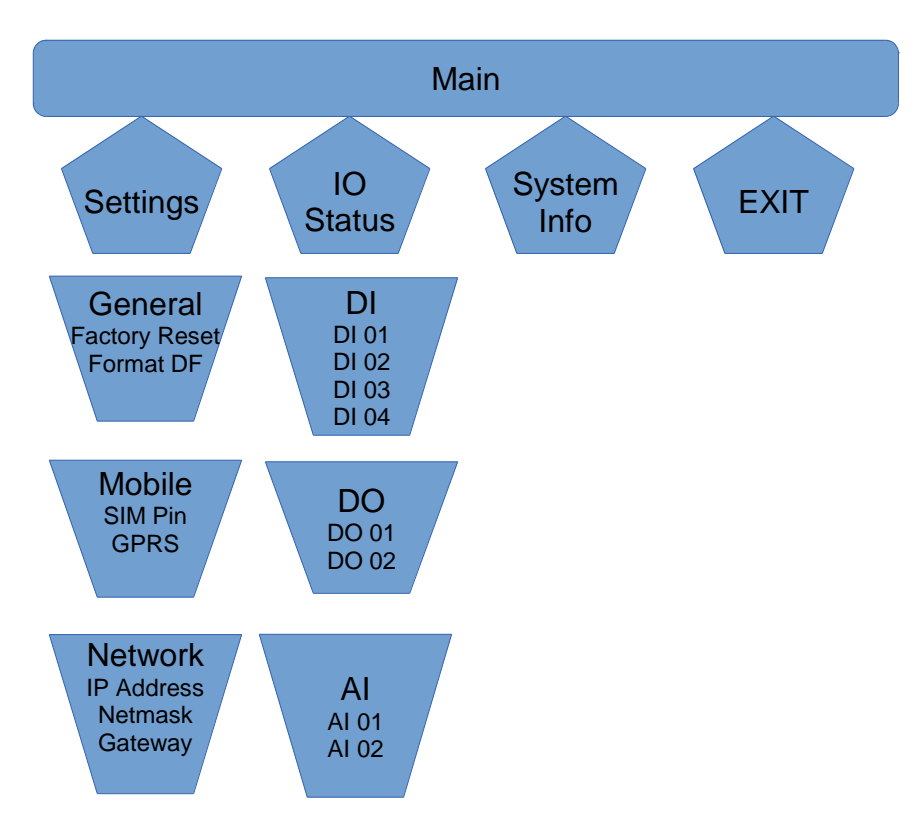

#### Die Menüstruktur:

#### 3.3 Zurücksetzen auf Werkseinstellung (Reset)

#### 3.3.1 Methode 1

Ausgehend von der Statusanzeige, führen Sie folgende Aktionen mit den Tastern der Reihe nach aus:

| S3: Öffnet das Menü | $1. \rightarrow S2$ : "Settings"               | $\rightarrow$ <b>S3</b> : Bestätigen |
|---------------------|------------------------------------------------|--------------------------------------|
|                     | 2.→ <b>\$2</b> : "General"                     | $\rightarrow$ <b>S3</b> : Bestätigen |
|                     | $3. \rightarrow \mathbf{S2}$ : "Factory Reset" | ightarrow <b>S3</b> : Bestätigen     |
|                     | 4.→ <b>S2</b> : "OK"                           | $\rightarrow$ <b>S3</b> : Ausführen  |
|                     |                                                |                                      |

#### 3.3.2 Methode 2

1. Unterbrechen Sie die Stromzufuhr.

- 2. Stellen Sie die Stromzufuhr wieder her, während Sie den Taster S2 drücken. Die Anzeige leuchtet rot. Halten Sie den Taster S2 weiterhin gedrückt, bis das Display wieder grün leuchtet. Der Vorgang dauert ca. 4 s.
- 3. Bitte beachten Sie: Ein vorzeitiges Loslassen des Tasters S2 unterbricht das Zurücksetzen. Die bisherigen Einstellungen bleiben erhalten.

**Hinweis:** Beim Zurücksetzen auf Werkseinstellungen wird die geräteeigene "settings.cfg" Konfiguration gelöscht und die Werks-Standard-Konfiguration aktiviert! Wenn möglich, sollten Sie vorher die Konfigurationsdatei herunterladen und abspeichern! Beim arbeiten mit mehreren verschiedenen Konfigurationen (nicht "settings.cfg"). Diese Konfigurationen werden **nicht** gelöscht. Es wird lediglich als Standard Konfigurationsdatei "settings.cfg" neu im Files Bereich gespeichert. *Siehe auch Kapitel 6.1* 

# 3.3.3 Hard-Reset (Löscht Alles)

Mit der Funktion Format-DF über die Funktionstasten, werden jegliche zusätzliche Daten am Gerät gelöscht. Darunter fallen alle Voice-Daten und Kundenspezifische Files.

**S3:** Öffnet das Menü dann S2: "Settings" mit  $\rightarrow$  S3: Bestätigen dann S2: "General" mit  $\rightarrow$  S3:

Bestätigen dann S2: dann S2: "Format-DF" mit  $\rightarrow$  S3: Bestätigen dann  $\rightarrow$  S2: "OK" dann  $\rightarrow$  S3: Ausführen!

Das Display wird rot und bleibt so einige Sekunden! Es ist fertig, sobald das Menü wieder sichtbar ist. Mit EXIT kann das Menü wieder verlassen werden.

# 4 Web-Interface

Über das Web-Interface erfolgt die Eingabe aller Daten und Parameter, die zum Betrieb des Alarm 3Gs notwendig sind.

Bitte verwenden Sie zum Konfigurieren des WEB-Servers den **Mozilla Firefox Browser**. Die Verwendung des Microsoft Internetexplorers ist nicht zum Konfigurieren geeignet. Bei der Eingabe in den Browser sind **Umlaute (äöüß)** nicht zugelassen. Bitte beachten!

#### 4.1 Vorbereitung

Schließen Sie den Alarm 3G per Netzwerkkabel an Ihren PC oder an Ihr bestehendes Netzwerk an. Sollten dabei die Kontrollampen an der Netzwerkbuchse nicht aufleuchten, müssen Sie ein gekreuztes Netzwerkkabel (Crossover) verwenden.

Die IP-Adresse des Alarm 3Gs wird im Display angezeigt. Ändern Sie ggf. die IP-Einstellungen Ihres PCs so, dass er sich im selben Netz wie der Alarm 3G befindet. Hat der Alarm 3G die IP-Adresse **192.168.1.200** (Auslieferungszustand), so stellen Sie Ihren PC beispielsweise auf **192.168.1.3**.

Das Web-Interface des Alarm 3Glässt sich dann über http://192.168.1.200 aufrufen.

Das Web-Interface überträgt immer nur die absolut notwendigen Parameter, so dass eine flüssige Abarbeitung der Programmierung möglich ist. Nach Einträgen auf den Konfigurationsseiten betätigen Sie zum speichern bitte die **Save** Taste. Benutzen Sie daher **nicht** die Vor- und Zurück-Buttons des Browsers. Der Browser muss die Abarbeitung von **Javascript** zulassen.

#### Generell gilt bei der Programmierung über das WEB-Interface!

Bei jedweder Änderung an der Konfiguration ist ein Neustart (Reboot) zu empfehlen, da nur so sichergestellt werden kann, dass die neuen Einstellungen auch übernommen wurden!

#### 4.2 Überbegriff Status

#### 4.2.1 System

Beim ersten Aufruf des Web-Interfaces wird immer die "System Status" Seite angezeigt. Dort sind die wichtigsten Informationen zum Status des Alarm 3Gs dargestellt, z.B. Firmware Version, Mobilfunkstatus, Empfangspegel.

|                                                                                                    |                                                                               | Ala                                                          | arm 3G                           |                                             |
|----------------------------------------------------------------------------------------------------|-------------------------------------------------------------------------------|--------------------------------------------------------------|----------------------------------|---------------------------------------------|
| Status                                                                                                    | System Status                                                                 |                                                              |                                  |                                             |
| System<br>Log File                                                                                                    | Firmware                                                                      |                                                              |                                  |                                             |
| Settings<br>General Settings<br>Alarm Message<br>Message Services<br>Device Access<br>Text Header<br>Digital I/O<br>Analog Input<br>IO Extension<br>System Time | VERSION:<br>MAC ADDRESS:<br>Provider<br>OPERATOR:<br>PLMN:<br>LEVEL:<br>IMEI: | 1.0.62 (May 28 2019) V3<br>AC:DE:48:57:B2:83<br>0<br>-113dBm | SERIAL NUMBER:<br>LOADED CONFIG: | 28052019-2209503062<br>settings.cfg         |
| Cronjobs<br>CServer                                                                                                    | Voltage                                                                       | 0.14V                                                        | UB 2·                            | 11 78V                                      |
| Files<br>Reboot                                                                                                    | Al 01:<br>Digital Input                                                       | 0.12                                                         | AI 02:                           | 0.11                                        |
|                                                                                                    | DI 01:<br>DI 03:<br>Digital Output                                            | ◯ on                                                         | DI 02:<br>DI 04:                 | <ul><li>on ● off</li><li>on ● off</li></ul> |
|                                                                                                    | DO 01:                                                                        | $\bigcirc$ on $\textcircled{O}$ off                          | DO 02:                           | $\bigcirc$ on $\textcircled{O}$ off         |
|                                                                                                    |                                                                               | © 1998 - 2019 Leitsystem IT                                  | GmbH                             |                                             |

#### **Firmware**

#### Version

Softwareversion und Datum der aktuell laufenden Firmware

#### **Serial Number**

Hardware-Seriennummer des Alarm 3G

#### **MAC Address**

Die MAC-Adresse der Ethernet-Schnittstelle

#### LOADED CONFIG

Die aktuell im ALARM 3G aktive Konfiguration.

#### **Provider**

#### Operator

Zeigt den Mobilfunkanbieter an, in dessen Netz der Alarm 3G gerade eingebucht ist.

#### PLMN

Eindeutige Kennung des Mobilfunkanbieters.

#### Level

Empfangspegel der Mobilfunkverbindung

#### IMEI

Die IMEI dient zur Identifizierung des Alarm 3Gs im Mobilfunknetzwerk und ist weltweit eindeutig.

#### <u>Voltage</u>

#### UB 1 / UB 2

Versorgungsspannung des Alarm 3Gs an beiden Netzspannungs-Eingängen.

#### AI 01 / AI 02

Spannung oder Strom an den beiden analogen Eingängen

#### <u>Digital Input</u>

#### DI 01 / DI 02 / DI 03 / DI 04

Aktueller Status der vier Digitaleingänge

#### Digital Output

#### DO 01 / DO 02

Hier lassen sich die beiden digitalen Ausgänge manuell setzen.

#### 4.2.2 Log File

Alarm 3Gprotokolliert alle wichtigen Statusänderungen, wie z.B. einen Neustart, das Absetzen einer Meldung oder ein Ereignis an einem Eingang. Diese können über das Log-File eingesehen werden.

# 4.3 Überbegriff Settings

#### 4.3.1 General Settings

|                                                             |                      | Alarm 3G |
|-------------------------------------------------------------|----------------------|----------|
| Status                                                      | General              |          |
| System                                                      |                      |          |
| Log File                                                    | Device               |          |
| Settings                                                    | Station Name         | Alarm 3G |
| General Settings<br>Alarm Message                           | Ack. PIN:*           |          |
| Message Services                                            | Device Login         |          |
| Device Access<br>Text Header<br>Digital I/O<br>Analog Input | User:*<br>Password:* | show     |
| IO Extension                                                | Mobile               |          |
| System Time<br>Cronjobs<br>CServer                          | SIM PIN:*<br>APN:*   |          |
| Administration                                              | APN Username:*       |          |
| Files                                                       | APN Password:*       |          |
|                                                             | Messages             |          |
|                                                             | Attempts:            | 3        |
|                                                             |                      | Save     |

#### Grundeinstellungen

#### **Device – Station Name**

Zur Identifizierung des Gerätes sollte hier eine eindeutige Stationskennung eingetragen sein. Diese wird im Betreff einer E-Mail und in der Faxkennung einer Faxnachricht mitgesendet. Die Stationskennung kann bis zu 8 Zeichen lang sein und darf Buchstaben und Zahlen enthalten.

#### Device – Ack. PIN

Werden Sprachnachrichten übertragen oder soll nach einer versendeten SMS ein Quittungsanruf durchgeführt werden, haben sie hier die Möglichkeit einen ("Quittungspin") einzutragen. **Formatierung:**1 bis maximal 4-stelliger Zahlencode. Dieser wird im direkten Anschluss während einer Sprachnachricht angefordert. Er muss über die Tastatur des Telefons nach der Aufforderung eingegeben werden. Dazu muss das Telefon so eingestellt sein, dass DTMF-Töne beim Tastendruck gesendet werden. Sie können dies überprüfen, indem Sie eine andere Telefonnummer anrufen und der Angerufene die typischen DTMF-Töne hört, wenn Sie eine Zifferntaste am Telefon während des Gesprächs drücken. Wenn Sie das Feld <u>leer</u> lassen, wird der Quittungsruf zwar ausgeführt, aber es reicht dann am Telefon, <u>eine</u> beliebige Zifferntaste 0 bis 9 vom Telefon zur Bestätigung zu senden, um zu quittieren.

#### **Device Login**

Hier kann ein Username und ein Passwort festgelegt werden um den Zugriff zur Konfiguration über das Web-Interface einzuschränken. Der Benutzername (**User**) und das Passwort (**Password**) darf bis zu 15 Zeichen lang sein und darf Buchstaben und Zahlen enthalten. Wenn kein Username oder kein Passwort vergeben worden ist, ist eine Authentifizierung auf der Web-Oberfläche des Gerätes nicht notwendig.

**Beachten Sie:** Um unberechtigten Zugriff durch Dritte auf die Einstellungen des Gerätes zu verhindern, sollten Sie hier unbedingt einen Benutzernamen und ein Passwort definieren!

#### Mobile – SIM-PIN

Wenn die verwendete SIM-Karte die Eingabe einer SIM-PIN erfordert, können Sie diese hier eintragen. Achten Sie darauf, dass diese SIM-PIN korrekt ist, da sonst eine Meldefunktion des Gerätes nicht möglich ist. Wenn keine SIM-PIN erforderlich ist, da Sie diese schon beim Betrieb im Handy deaktiviert haben, lassen Sie dieses Feld einfach komplett leer.

#### Mobile – APN

Um Funktionen zu benutzen die die Verbindung zum Internet benötigen ist im Mobilfunk ein APN (Access Point Name) erforderlich. Der APN spezifiziert den Zugang vom Mobilfunknetz zum Internet. Weiterhin werden von Ihrem Mobilfunkprovider z.B. Abrechnungsdaten über diesen APN spezifiziert. Wenn sie aufgrund eines speziellen Mobilfunkvertrages einen APN von Ihrem Provider mitgeteilt bekommen haben, sollten sie diesen hier eintragen. Ein falscher APN könnte zu erhöhten Mobilfunkkosten führen.

Wenn sie keinen APN eintragen, dann wird der passende APN anhand der Kennung (PLMN) des Providers aus einer internen Liste ermittelt.

#### Mobile – APN Username/Password

Falls der Internetzugang bei Ihrem Provider eine Authentifizierung erfordert können sie hier Username und Passwort eintragen.

#### Messages – Attempts

Hier geben Sie an wie oft eine Nachricht im Fehlerfall wiederholt werden soll. Ist die maximale Anzahl an Versuchen erreicht, so wird die Meldung verworfen.

#### Netzwerk Einstellungen

| P Address:   | 192.168.001.200 |      |
|--------------|-----------------|------|
| Subnet Mask: | 255.255.255.000 |      |
| Bateway:     | 192.168.001.001 |      |
| ONS 1:       | 192.168.001.001 |      |
| NS 2:        | 141.001.001.001 |      |
| HCP:         | enabled         |      |
|              |                 | Save |
|              |                 |      |

Hier stellen Sie die IP-Parameter ein, die das Gerät in Ihrem Netzwerk benötigt. Zwingend notwendig sind die Einträge *IP Address* sowie *Subnet Mask*. Diese müssen entsprechend Ihrer lokalen Netzwerkkonfiguration angepasst werden. Nach einer Änderung, muss der Alarm 3Gneu gestartet werden.

Die Parameter *Gateway*, *DNS 1* und ggf. *DNS 2* sind notwendig für Dienste auf dem Alarm 3G, welche einen Internetzugriff benötigen, z. B. die Zeitsynchronisation (NTP).

Das Gerät kann per **DHCP** seine IP-Adresse, Gateway, DNS-Adressen auch automatisch in Jhrem LAN beziehen. Die IP-Adresse, die das Gerät bezogen hat, können Sie dann auf dem Display sehen. Über diese Adresse ist das Gerät dann in Ihrem LAN erreichbar. So lange <u>keine</u> Adresse per DHCP bezogen werden konnte, gelten die voreingestellten IP-Parameter.

# 4.3.2 Alarm Messages

| S                  | Alarm Messages          |                      |            |        |              |              |              |              |              |              |              |       |       |
|--------------------|-------------------------|----------------------|------------|--------|--------------|--------------|--------------|--------------|--------------|--------------|--------------|-------|-------|
| -<br>em            |                         |                      |            |        |              |              |              |              |              |              |              |       |       |
| ile                | input DI 01             |                      |            |        |              |              |              |              |              |              |              |       |       |
| gs                 | Message Text            |                      |            |        |              |              |              |              |              |              |              |       |       |
| ral Settings       | Meldung von Anlage: #H  | HEAD# vom #DATE#     | um #TI     | ME#    |              |              |              |              |              |              |              |       |       |
| Message            | Ueberstrom Anlage1 Pri  | loritaet 2           |            |        |              |              |              |              |              |              |              |       |       |
| age Services       |                         |                      |            |        |              |              |              |              |              |              |              |       |       |
| e Access           |                         |                      |            |        |              |              |              |              |              |              |              |       |       |
| leader             |                         |                      |            |        |              |              |              |              |              |              |              |       |       |
| n Innut            | Pecinient / Schedule    |                      |            |        |              |              |              |              |              |              |              |       |       |
| y Inpul<br>tension | Recipient / Schedule    |                      |            |        |              |              |              |              |              |              |              |       |       |
| m Time             |                         |                      |            |        |              |              | Week         | day [a       | II 🗹         | ]            |              |       |       |
| obs                | Destination             | Service              | Ack.       | Alw.   | Su           | Мо           | Tu           | We           | Th           | Fr           | Sa           | from  | to    |
| /er                | 1 079642xxxx            | SMS 🗸                |            |        | $\checkmark$ | $\checkmark$ | $\checkmark$ | $\checkmark$ | $\checkmark$ | $\checkmark$ | $\checkmark$ | 00:00 | 23:59 |
| istration          | 2 077534xxxx            | SMS 🗸                |            |        | $\checkmark$ | $\checkmark$ | $\checkmark$ | $\checkmark$ | $\checkmark$ | $\checkmark$ | $\checkmark$ | 00:00 | 23:59 |
|                    | 3                       | SMS 🗸                |            |        | $\checkmark$ | $\checkmark$ | $\checkmark$ | $\checkmark$ | $\checkmark$ | $\checkmark$ | $\checkmark$ | 00:00 | 23:59 |
| ot                 | 4                       | SMS ~                |            |        | $\checkmark$ | $\checkmark$ | $\checkmark$ | $\checkmark$ | $\checkmark$ | $\checkmark$ | $\checkmark$ | 00:00 | 23:59 |
|                    | 5                       | SMS 🗸                |            |        | $\checkmark$ | $\checkmark$ | $\checkmark$ | $\checkmark$ | $\checkmark$ | $\checkmark$ | $\checkmark$ | 00:00 | 23:59 |
|                    | 6                       | SMS 🗸                |            |        | $\checkmark$ | $\checkmark$ | $\checkmark$ | $\checkmark$ | $\checkmark$ | $\checkmark$ | $\checkmark$ | 00:00 | 23:59 |
|                    | 7                       | SMS ×                |            |        |              |              |              |              |              |              | $\checkmark$ | 00:00 | 23:59 |
|                    | 8                       | SMS V                |            |        |              |              |              |              |              |              |              | 00.00 | 23.59 |
|                    |                         |                      |            |        |              |              |              |              |              |              |              | 00.00 |       |
|                    | not 💙 switch to in case | no one 📉 notificatio | on(s) has/ | have b | een si       | ucces        | stul         |              |              |              |              |       |       |
|                    |                         |                      |            |        |              |              |              |              |              |              |              |       |       |
|                    |                         |                      |            |        |              |              |              |              |              |              |              |       | Save  |

#### <u>Input</u>

Wählen Sie hier das Ereignis aus, für das Sie die Meldung konfigurieren möchten. Jedem Ereignis ist ein eigener Meldetext und acht Meldeziele zugeordnet. Ereignisse zum Auslösen einer Meldung können sein:

- DI1...DI4 Einer der der 4 Digitaleingänge des Gerätes
- Al1...Al2 Einer der 2 Analogeingänge des Gerätes
- VI1...VI32 Ein virtueller Eingang

#### Trigger

• Über diese Taste lässt sich der betreffende Eingang (digital/analog) zu Testzwecken auslösen. Es wird darauf hin der Alarm mit allen Funktionen abgearbeitet.

#### <u>Message Text</u>

Alle Meldungen außer der Sprachmeldung (VOICE) benötigen einen Meldetext. Diesen Meldetext können Sie hier eingeben, er darf maximal 160 Zeichen lang sein und darf

Keine Umlaute enthalten. Diese werden vom System und evtl. beim Empfänger der Nachricht nicht richtig dargestellt.

Um bestimmte Inhalte im Meldetext dynamisch zu gestalten, können Sie folgende Textbausteine verwenden. Diese Textbausteine werden beim Versenden der Nachricht durch die entsprechenden Inhalte ersetzt.

#### #TIME#

Die Uhrzeit der Auslösung der Meldung.

#### #DATE#

Das Datum der Auslösung der Meldung.

#### #AI1# ... #AI2#

Der Messwert des jeweiligen Analogeingangs zum Zeitpunkt der Auslösung der Meldung.

#### #DI1# ... #DI4#

Der Status der Digitaleingänge zum Zeitpunkt der Auslösung. Hier wird der Text eingebaut, der unter "Text für High" oder "Text für Low", im Menüpunkt "Digital I/O" für den jeweiligen Digitaleingang hinterlegt ist.

#### #HEAD#

Der Text, der im Menüpunkt "Text Header" konfiguriert wurde. Hier könnte z.B. der Anlagenname eingetragen sein.

#### #xxxx.wav#

Voicemeldungen bestehen aus einer Abfolge von abgespielten wav-Dateien. Um eigene Sprachnachrichten zu konfigurieren, laden Sie Ihre eigenen wav-Dateien auf das Gerät und tragen Sie diese in der Form #datei1.wav# #datei2.wav# usw. im Meldetext ein. Bitte Beachten: Als Dateiname sind 8 + 3 Zeichen erlaubt. Format s.4.4.1 <u>Recipient /</u>

#### **Schedule**

Pro Ereignis können bis zu 8 unterschiedliche Meldeziele definiert werden.

#### Destination

Hier wird das Ziel bzw. der Empfänger einer Meldung eingegeben. Dieses kann z.B. eine Telefonnummer (inkl. Vorwahl) oder auch eine Email-Adresse sein. (je nach gewähltem Meldedienst). Bei **FAX**<sup>2</sup> ist die Nummer im internationalen Format mit führenden Landes-Nummern einzugeben, z.B. 0043.....

#### Service

Für jedes Meldeziel kann ein Meldedienst gewählt werden. Die unterstützten Meldedienste sind: SMS, FAX<sup>\*2</sup>, VOICE, E-MAIL, THING (Thingspeak).Beachten Sie, dass das unter Ziel eingetragene Meldeziel zum Meldedienst passt.

<sup>\*2</sup> (geroutet) Durch Umstrukturierung und Dienste-Änderungen im Mobilfunk-Netz ist der FAX-Dienst nur noch eingeschränkt verfügbar. Eine verbindliche Funktionsgarantie können wir nicht mehr zusagen!

#### Ack. (Acknowledgement / Quittierung)

Bei sprachbasierten Meldungen kann zur Sicherstellung der Meldung vom angerufenen Teilnehmer die Eingabe einer maximal 4-stelligen PIN über die Telefontasten verlangt werden.

#### Alw. (Always)

Die 8 Meldeziele bilden eine Meldekette, d.h. nach der ersten erfolgreichen Meldung wird die Meldekette beendet. Wenn eine Meldung unabhängig davon abgesendet werden soll, dann markieren Sie die Checkbox in der Spalte "Alw.". Somit wird dieses Meldeziel auch benachrichtigt, wenn vorher ein anderes Meldeziel erreicht wurde.

#### Weekday

Meldungen an ein Meldeziel kann auf bestimmte Wochentage beschränkt werden. Wählen Sie, an welchem Wochentag dieses Meldeziel benachrichtigt werden soll. Über das Auswahlfeld[all] können Sie bequem alle Wochentage ein und ausschalten.

#### From, To

Hier wird vorgegeben, innerhalb welcher Tageszeit die Meldung gesendet werden soll. Standard ist ganztägig, d. h. 00:00 bis 23:59 Uhr.

#### Verknüpfung Ausgänge

Hier wird das Ergebnis der obigen Meldung(en) mit einem Ausgang verknüpft. Das heißt, Sie können angeben, dass bei Erreichen eines/aller/keine Ziele einer der zwei Digitalen Ausgänge angesprochen wird.

#### 4.3.3 Message Services

#### Email SMTP Options

Um E-Mails zu versenden, wird ein eigenes E-Mail-Konto für das Gerät benötigt.

| Message Services   | 5                   |          |
|--------------------|---------------------|----------|
| Email SMTP Options |                     |          |
| Server:            | mail.sample.de      | )        |
| Port:              | 25                  | )        |
| Username:          | user02154           | )        |
| Password:          | •••••               | ) 🗆 show |
| Sender Email:      | user02154@sample.de | )        |
| Sender Name:       | Meldegerät          | )        |

#### Server

E-Mails werden über das SMTP-Protokoll verschickt. Dazu ist ein SMTP-Server notwendig. Tragen Sie hier die IP-Adresse oder den Hostnamen des SMTP-Servers ein. Die Serien Nummer finden Sie auf einem Etikett das seitlich am Gerät angebracht ist. Geräte ab S-Nr.: XX.YY.7400 sind für Email Versand mit SSL-Verschlüsselung geeignet. Es ist nicht möglich E-Mails über SMTP-Server zu verschicken, welche SSLVerschlüsselung erfordern. Dies betrifft Geräte bis Serien-Nummer: XX.YY.7399

#### Port

Die Kommunikation mit dem SMTP-Server erfolgt standardmäßig über den TCP-Port 25 bzw. 587. Provider-spezifische Ports können möglich sein.

#### Username / Password

Um sich beim SMTP-Server zu identifizieren, wird in der Regel ein Benutzername und ein Passwort benötigt.

#### Sender Email

Ist die Absender E-Mail-Adresse des verwendeten Kontos.

#### Sender Name

Ist der Betreff der Email. Dieser ist frei wählbar.

#### 4.3.4 Thingspeak

| ingspeak |  |
|----------|--|
| Server:  |  |
| ort:     |  |

Hier werden Serveradresse und Port der Thingspeak Verbindung angegeben.

#### 4.3.5 Device Access

#### <u>Dial In</u>

Hier können Sie eine DFÜ-Einwahl auf das Gerät konfigurieren. Zur Einwahl auf das Gerät per DFÜ-Verbindung wird das PPP-Protokoll benutzt.

|                                                                                                    | Alarm 3G                                                   |
|----------------------------------------------------------------------------------------------------|------------------------------------------------------------|
| tatus                                                                                                    | Dail In                                                    |
| System<br>Log File<br>ettings<br>General Settings<br>Alarm Message<br>Message Services<br>Device Access<br>Text Header<br>Digital I/O<br>Analog Input<br>O Extension<br>System Time<br>Cronjobs<br>CServer<br>dministration<br>Files<br>Reboot | Dial In: enabled   Username: 12345   Password: show   Save |
|                                                                                                    | © 1998 - 2019 Leitsystem IT GmbH                           |

#### **Dial In Access**

Aktivieren oder deaktivieren Sie hier die Erlaubnis zur Einwahl auf das Gerät.

#### Username / Password

Benutzername und Passwort\* welche auf dem Endgerät zur Einwahl auf den Alarm 3G benötigt werden. Ein Haken bei "show" zeigt das Passwort in lesbarem Text. \*Wird auch von der Konfiguration per SMS verwendet.

#### 4.3.6 Text Header #HEAD#

| les ist der Kopftext |  |
|----------------------|--|
|                      |  |

Sie können hier einen Text eingeben der über den Textbaustein #HEAD# in die Meldungen eingefügt wird. So besteht die Möglichkeit z.B. den Anlagennamen in jede Meldung automatisch einzufügen.

# 4.3.7 Digital I/O

| Digital l | nputs   |                |                 |               |              |
|-----------|---------|----------------|-----------------|---------------|--------------|
|           | Port X1 | Active on      | Debouncing time | Text for High | Text for Low |
| DI 01     | 11-12   | High 🗸         | 1 s             | Aktiv         | Inaktiv      |
| DI 02     | 13-14   | Level change 🖂 | 10 s            | Stoerung      | Geht         |
| DI 03     | 15-16   | Low 🗸          | 1 s             | läuft         | läuft nicht  |
| DI 04     | 17-18   | High           | 1 s             | Betrieb       | Aus          |

#### **Digital Inputs**

#### Active On

**High**: Es kann eine Meldung ausgelöst werden, wenn eine Spannung von 10-30 V am Eingang anliegt.

**Low**: Es kann eine Meldung ausgelöst werden, wenn eine Spannung von 0V am Eingang anliegt.

**Level Change**: Es kann eine Meldung ausgelöst werden, wenn ein Wechsel der Eingangsspannung von 0V nach 10-30V oder umgekehrt erfolgt.

#### **Debouncing Time**

Dem jeweiligen Eingangssignal muss mindestens die eingestellte Entprellzeit (in Sekunden) ohne Unterbrechung anliegen, damit eine Meldung ausgelöst wird.

#### Text for High / Text for Low

Ein Text, der über den Textbaustein #DI1#...#DI4# in den Meldetext eingefügt werden kann. So ist es möglich, je nach Ereignis, den Meldetext dynamisch zu verändern. Der Text darf max. 16 Zeichen lang sein.

#### Digital Outputs

|       | Port X3 | Switching time |  |
|-------|---------|----------------|--|
| DO 01 | 31-32   | 0 s            |  |
| DO 02 | 33-34   | 0 s            |  |

#### DO 01 + DO 02

Grundsätzliche Eingabe der Schaltzeit von den beiden Ausgängen.

#### 4.3.8 Analog Input

Die beiden analogen Eingänge werden komplett unabhängig voneinander konfiguriert. So kann z.B. der erste Eingang eine Spannung messen und der zweite einen Strom.

#### Analog

| Measurement unit:  | Voltage [V] | Measured value: 0. |
|--------------------|-------------|--------------------|
| Factor:            | 1           |                    |
| Offset:            | 0           |                    |
| Debouncing time:   | 1 s         |                    |
| Upper limit value: | 10.0        |                    |
| Lower limit value: | 0           |                    |
| Threshold:         | 10.0        |                    |

# <u>AI 01 / AI 02</u>

#### **Measurement unit**

Mit den analogen Eingängen können die Messgrößen Spannung (Voltage) oder Strom (Current) überwacht werden.

#### Factor / Offset

Der Messwert kann mit einem Faktor skaliert werden, was einer Veränderung der Steigung der Messkurve entspricht. Der Messwert kann mit einem Offset skaliert werden, d.h. es erfolgt eine Veränderung des Nullpunkts der Messkurve. Wert = (Faktor \* Messwert) + Offset

#### **Debouncing time**

Der Messwert muss für die eingestellte Entprellzeit den jeweiligen Grenzwert überbzw. unterschritten haben, damit eine Meldung ausgelöst werden kann.

#### Upper limit value

Überschreitet der Messwert den oberen Grenzwert, kann eine Meldung ausgelöst werden. Eine weitere Meldung wird erst ausgelöst, wenn der Messwert unter den unteren Grenzwert gefallen und wieder über den oberen Grenzwert gestiegen ist. Nur wenn ein Haken gesetzt ist, wird bei Überschreitung des oberen Grenzwertes eine Meldung ausgelöst.

#### Lower limit value

Unterschreitet der Messwert den unteren Grenzwert, kann eine Meldung ausgelöst werden. Eine weitere Meldung wird erst ausgelöst, wenn der Messwert über den oberen Grenzwert gestiegen und wieder unter den unteren Grenzwert gefallen ist. Nur wenn der Haken gesetzt ist, dann wird bei Unterschreitung des unteren Grenzwertes eine Meldung ausgelöst.

#### Threshold

Ist der Haken gesetzt und ändert sich der Messwert um den hier eingestellten Wert ("Delta"), so wird eine Meldung ausgelöst. Diese Einstellung ist unabhängig von den obigen "Upper/Lower Limit value" Optionen.

#### 4.3.9 I/O Extension

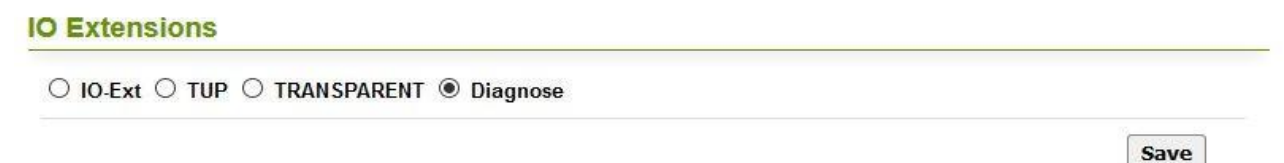

# <u> 10-Ext</u>

Aktivieren Sie diese Auswahlbox, wenn Sie ein X300 Erweiterungsmodul am Alarm 3G angeschlossen haben. Das X300 Erweiterungsmodul fügt dem Alarm 3Gweitere 32 digitale Eingänge hinzu. Diese werden als "VI" (Virtual Input) bezeichnet.

#### **IO Extensions**

| VI   | 01 | 02 | 03 | 04 | 05 | 06 | 07 | 08 | 09 | 10 | 11 | 12 | 13 | 14 | 15 | 16 |
|------|----|----|----|----|----|----|----|----|----|----|----|----|----|----|----|----|
| High | ۲  | ۲  | ۲  | ۲  | ۲  | ۲  | ۲  | ۲  | ۲  | ۲  | ۲  | ۲  | ۲  | ۲  | ۲  | ۲  |
| Low  | 0  | 0  | 0  | 0  | 0  | 0  | 0  | 0  | 0  | 0  | 0  | 0  | 0  | 0  | 0  | C  |
| VI   | 17 | 18 | 19 | 20 | 21 | 22 | 23 | 24 | 25 | 26 | 27 | 28 | 29 | 30 | 31 | 32 |
| High | ۲  | ۲  | ۲  | ۲  | ۲  | ۲  | ۲  | ۲  | ۲  | ۲  | ۲  | ۲  | ۲  | ۲  | ۲  |    |
| Low  | 0  | 0  | 0  | 0  | 0  | 0  | 0  | 0  | 0  | 0  | 0  | 0  | 0  | 0  | 0  | C  |

#### High / Low

Wählen Sie den Zustand des jeweiligen digitalen Eingangs am Erweiterungsmodul, bei dem eine Meldung ausgelöst werden soll.

**High**: Es kann eine Meldung ausgelöst werden, wenn eine Spannung von 10-30 V am Eingang anliegt. **Low**: Es kann eine Meldung ausgelöst werden, wenn eine Spannung von 0V am Eingang anliegt. Steuerung durch Pegelwechsel ist **nicht** möglich!

# <u>TUP</u>

Aktivieren Sie diese Auswahlbox, wenn Sie über die serielle Schnittstelle nach dem TUP Protokoll Meldungen auslösen und diese mit variablen Texten/Messwerten bestücken wollen. Siehe Menü TUP-Protokoll (5.1 TUP Protokoll)

#### **IO Extensions**

```
○ IO-Ext ● TUP ○ TRANSPARENT ○ Diagnose
Baudrate: 115200 ✓
```

#### **Baudrate**

Stellen Sie hier die Schnittstellengeschwindigkeit der RS232 Schnittstelle ein.

#### TRANSPARENT

Aktivieren Sie diese Auswahlbox, wenn Sie an der seriellen Schnittstelle ein Gerät transparent mit Daten versorgen wollen, die z.B. Inhalt einer SMS an das über die RS232 angeschlossene Gerät gesendet werden.

# O IO-Ext O TUP TRANSPARENT O Diagnose Baudrate: 115200

Save

Save

#### Baudrate

Stellen Sie hier die Schnittstellengeschwindigkeit der RS232 Schnittstelle ein.

#### **DIAGNOSE**

Aktivieren Sie diese Auswahlbox, wenn Sie an der seriellen Schnittstelle die laufenden Status/Diagnosemeldungen des Gerätes auslesen möchten.

#### **IO Extensions**

○ IO-Ext ○ TUP ○ TRANSPARENT Diagnose

Save

Hinweis: Terminalprogramm mit Einstellungen 115200 / 8 / 1

#### 4.3.10 System Time

| Systemtime            |                          |                     |  |  |  |
|-----------------------|--------------------------|---------------------|--|--|--|
| System Clock          |                          |                     |  |  |  |
| Set Clock:            | Wed, 2016-06-15 16:11:06 | 2016-06-15 16:12:28 |  |  |  |
| Daylight Saving Time. |                          |                     |  |  |  |
| NTP Time Synchronisat | ion                      |                     |  |  |  |
| Enable:               | $\checkmark$             |                     |  |  |  |
| IP Address:           | 131.234.137.23           |                     |  |  |  |
| Timezone:             | +1 ~                     |                     |  |  |  |

#### System Clock

Die Systemzeit kann sowohl manuell als auch automatisch gestellt werden. Letzteres kann per NTP (siehe unten) oder direkt über das Mobilfunknetz erfolgen.

#### Set Clock

Die Uhrzeit Ihres Computers wird als Link (blau) dargestellt. Die zuletzt vom Alarm 3Ggeladene Zeit wird rechts angezeigt. Durch Klick auf den Link, wird die aktuelle Uhrzeit an den Alarm 3G übertragen. Ein Abspeichern ist dafür nicht notwendig.

#### **Daylight Saving Time**

Hiermit aktivieren Sie die automatische Sommer/Winterzeitumstellung.

#### NTP Time Synchronisation

#### Enable

Ist der Haken gesetzt, so wird die Uhrzeit regelmäßig von einem NTP-Zeitserver per Internet aktualisiert. Beachten Sie, dass der Alarm 3G hierbei Internetzugriff durch die Mobilfunk-Verbindung benötigt.

\*Einige Mobilfunkbetreiber vergeben auch beim normalen Login eine aktuelle Systemzeit. Dies ist stark abhängig von Funkzelle und Provider.

#### **IP Address**

Tragen Sie hier die IP eines Zeitservers ein. Im Folgenden einige Beispiele:

- 192.53.103.108 Physikalisch-Technische Bundesanstalt
- 131.234.137.23
  - 37.23 Universität Paderborn
- 131.188.3.220 Universität Erlangen
- 130.149.17.21TU Berlin

Wir bieten keine Garantie für die Verfügbarkeit und Funktion der aufgelisteten Server!

#### Timezone

Croniohs

Bei Verwendung der NTP-Funktion muss hier die korrekte Zeitzone ausgewählt sein. Für Deutschland ist dies "+1".

# 4.3.11 Cronjobs

| inongono |              |                |        |           |      |
|----------|--------------|----------------|--------|-----------|------|
| cronjob  | Time (HH:MM) | Interval (min) | Event  | Parameter |      |
| 1.       | 00:15        | 0              | REBOOT |           | Save |
| 2.       | 09:00        | 0              | VI     | 01        | Save |
| 3.       | 12:00        | 120            | VI     | 03        | Save |
| 4.       | 18:00        | 0              | AI     | 01        | Save |
| 5.       |              |                |        |           | Save |
| 6.       |              |                |        |           | Save |

Mittels Cronjobs können zeitgesteuert Ereignisse ausgeführt werden.

#### Time

Geben Sie hier die Uhrzeit ein, zu der das Ereignis ausgeführt werden soll.

#### Interval

Geben Sie das Intervall in Minuten an, in dem das Ereignis wiederholt ausgeführt werden soll. Die automatische Wiederholung startet ab der unter "Time" eingegebenen Uhrzeit und wird um 00:00 Uhr beendet.

Beim Wert "0" erfolgt keine Wiederholung des Ereignisses.

#### Event

Folgende Ereignisse können hier angegeben werden:

- REBOOT Führt einen Neustart des Geräts aus
- VI Löst ein Ereignis für einen virtuellen Eingang aus. Die Nummer des Eingangs wird unter "Parameter" festgelegt.

#### Parameter

Dieses Feld wird momentan nur beim "Event" VI / AI / DO benötigt und entspricht der Kanal oder Meldenummer.

Beachten: Bei jeglicher Änderung dieses Menüs ist ein Neustart (Reboot) erforderlich. Beispiele dazu siehe auch: 6 Nützliches und Praktische Erklärungen

#### 4.3.12 CServer

|                                                                                                    |                                                                      | Alarm 3G                                                                                                    |      |       |  |  |
|----------------------------------------------------------------------------------------------------|----------------------------------------------------------------------|----------------------------------------------------------------------------------------------------|------|-------|--|--|
| Status                                                                                                   | CServer                                                              |                                                                                                    |      |       |  |  |
| System<br>Log File<br>Settings<br>General Settings<br>Alarm Message<br>Message Services<br>Device Access | enable CServer<br>Server<br>ID<br>Group<br>Password<br>Send Interval | <ul> <li>on (e) off</li> <li>server01.iphosting.de</li> <li>Alarm3G</li> <li>Alarm3G</li> <li>60 sec</li> </ul> | Port | 10231 |  |  |
| Digital I/O<br>Analog Input<br>IO Extension<br>System Time<br>Cronjobs<br>CServer                        |                                                                      |                                                                                                    |      | Save  |  |  |
| Administration<br>Files<br>Reboot                                                                        |                                                                      |                                                                                                    |      |       |  |  |

Die Verbindung zweier oder mehrerer Alarm 3G untereinander kann nur über einen Vermittlungsserver geschehen. Der Vermittlungsserver (C-Server) übernimmt die Datenübertragung von einem Alarm 3G zum anderen oder innerhalb einer Alarm 3G-Gruppe.

Alle Alarm 3G melden sich am V-Server mit einem Passwort, einer Kennung und einer Gruppe an. Alarm 3G einer Gruppe können miteinander kommunizieren; Alarm 3G verschiedener Gruppen können nicht miteinander kommunizieren. Alarm 3G können **Master**, **Slave** oder **Master/Slave** sein.

Ein **Master** sendet Daten an alle Slaves und Master/Slaves einer Gruppe (nicht an andere Master). Er empfängt Daten von allen Slaves und Master/Slaves einer Gruppe (nicht von anderen Mastern).

Ein **Slave** sendet Daten an alle Master und Master/Slaves einer Gruppe (nicht an andere Slaves). Er empfängt Daten von allen Master und Master/Slaves einer Gruppe (nicht von anderen Slaves).

(Es existiert auf Anfrage auch eine extra Dokumentation)

| Server Hier stent die Server-Adresse der Gerate. | Server | Hier steht die Server-Adresse der Geräte. |
|--------------------------------------------------|--------|-------------------------------------------|
|--------------------------------------------------|--------|-------------------------------------------|

- ID Hier steht die ID-Kennung des eigenen Gerätes.
- **Group** Gruppenname, um mehrere Geräte zusammenzufassen

Send Interval Zeit in sec, in der das Gerät zyklisch sendet und empfängt.

# 4.4 Überbegriff: Administration

#### 4.4.1 Files

#### File Upload

| Sound-File (*.wav):  | Durchsuchen | Keine Datei ausgewählt. | Save |
|----------------------|-------------|-------------------------|------|
| Config-File (*.cfg): | Durchsuchen | Keine Datei ausgewählt. | Save |
| Firmware (*.prg):    | Durchsuchen | Keine Datei ausgewählt. | Save |

#### active Configuration (reboot required)

| settings.cfg 🗸 | set active |
|----------------|------------|
|----------------|------------|

#### Files

| 691 / 2028 KBytes (34 %) |         |
|--------------------------|---------|
| Download                 | Options |
| settings.cfg             |         |
| lobixng.prg              | Update  |
| acht.wav                 | Delete  |
|                          | Delete  |

Über "Files" haben Sie Zugriff auf einen Teil des Dateisystems des Alarm 3G.

Grundsätzlich werden drei verschiedene Arten von Dateitypen unterschieden. Für jeden Typ gibt es ein eigenes Feld zum Hochladen von neuen Dateien. Alle Dateien erscheinen in einer gemeinsamen Liste und können dort auch wieder heruntergeladen werden. Der maximal verfügbare Speicherplatz **beträgt ca. 2MB (4MB)**.

Über eine Balkenanzeige ist der aktuell belegte und freie Speicherplatz des Gerätes ersichtlich.

Achtung: Beim Hochladen einer Datei, deren Name bereits auf dem Alarm 3G existiert, wird die vorherige Datei überschrieben!

#### WAVE-Dateien (.wav)

WAVE-Dateien sind Sounddateien, welche bei der Sprachausgabe benötigt werden. Auf Ihrem Alarm 3G sind bereits die wichtigsten Sounds hinterlegt.

Die Alarm 3G Sounddateien müssen in folgendem WAVE Format vorliegen:

#### Kanäle: Mono Auflösung: 8bit Samplingrate: 8 oder 16kHz

Dateinamensformat: 8 + 3 Zeichen für Dateiname und Erweiterung. Groß-Kleinschreibung wird nicht beachtet!

# Konfigurationsdateien (.cfg)

Die Konfiguration des Alarm 3G wird in der Datei *settings.cfg* abgespeichert. Sie sollten diese Datei gegebenenfalls herunterladen und lokal abspeichern, insbesondere bevor Sie größere Änderungen an der Konfiguration vornehmen.

Achtung: Beim Zurückspielen der settings.cfg wird die bisherige Konfiguration überschrieben!

Über die Funktion **active Configuration** kann bei vorhandensein von mehreren Konfig(xyz).cfg Dateien, die jeweils aktive markiert und aktiviert werden. Bitte beachten! Zur Aktivierung einer neuen Konfiguration bedarf es eines Reboots.

# Firmware-Dateien (.prg)

Hierüber ist es möglich das interne Betriebssystem des Alarm 3G zu aktualisieren. Über diesen Menüpunkt können die Firmware-Dateien in das Gerät geladen werden. Siehe Menüpunkt *Firmwareupdate* 

# 4.4.2 Firmwareupdate

In regelmäßigen Abständen sollten Sie die Betriebssystemfirmware des Gerätes überprüfen, ob Neuere Versionen, Aktualisierungen und/oder auch Hotfixes auf unserer Webseite vorhanden sind. Welche Version Sie aktuell haben, sehen Sie auf der Status-System Seite im Feld "VERSION". Im WEB finden Sie die Firmware unter: <u>https://leitsystem.ch</u> Ein Firmwareupdate wird folgend durchgeführt:

Firmware (\*.prg):

Durchsuchen... Keine Datei ausgewählt.

Sie transferieren die heruntergeladene *NG.prg* oder falls vorhanden auch die *bootld.prg* über den Files Menüpunkt Firmware *Durchsuchen..* und auswählen, dann über den Button *Save* in den Störmelder. Bei einer GSM-Verbindung kann dies etwas länger dauern. Das System baut die Seite nach jedem Upload wieder neu auf. Nach dem Upload erscheint im File Listing hinter dem Namen der Programmdatei *NG.prg* oder *bootld.prg* unter Optionen der Button *Update*.

Sobald sie diesen drücken, macht das Gerät das upgrade und bootet dann wieder. Dabei nimmt es

| ken, macht das Gerat das       | lobixng.prg                  | Update    |
|--------------------------------|------------------------------|-----------|
| nn wieder. Dabei nimmt es      |                              |           |
| die zweite Datei, insofern sie | e diese hochgeladen haben. I | Die Datei |
|                                |                              | •.        |

settings.cfg

wenn erforderlich auch die zweite Datei, insofern sie diese hochgeladen haben. Die Datei **bootld.prg** ist nicht zwingende erforderlich, NUR wenn sie im ZIP-File der Firmware mit ausgeliefert wird.

# 4.4.3 Reboot

Über den Eintrag "Reboot" wird Ihr Störmelder neu gestartet. Dieser Vorgang dauert nur wenige Sekunden.

! Bei Änderungen an der Konfiguration ist ein Neustart zu empfehlen, da nur so sichergestellt werden kann, dass die neuen Einstellungen übernommen wurden.

Save

# 5 Funktionen

# 5.1 TUP Protokoll

Über den Erweiterungsport RS232 können Meldungen versandt werden. Das Protokoll zum Datenaustausch zwischen Steuerung und Störmelderbesteht aus ASCII-Zeichenketten, die als Operation vom Steuergerät zum Störmelderund als Rückmeldung vom Störmelderzum Steuergerät gesendet werden. Es werden zwei Operationen unterschieden, die Sendeoperation und die Abfrageoperation.

# Aufbau der Sendeoperationen

Die Sendeoperation beginnt mit den Steuerzeichen STX und endet mit ETX. Sie besteht aus drei Teilen, der Textnummer, dem Trennzeichen und dem Textbereich. Leerzeichen dürfen nur im Textbereich verwendet werden!

\*Zur besseren Übersicht wurden in den nachfolgenden Beschreibungen zwischen die Teile der Zeichenkette Leerzeichen gesetzt!

| Abschnitt | Beispiel | Funktion       | Erklärung                                                                                                    | Bemerkung                  |
|-----------|----------|----------------|----------------------------------------------------------------------------------------------------|----------------------------|
|           | S        | Steuerzeichen  | STX Zeichenkettenanfang                                                                                                    | Hex 02                     |
| 1         | 01       | Meldungs-Nr.   | Nummer der Meldung, die gestartet werden soll, 01 bis 32                                                                                                    | immer 2 Ziffern            |
| 2         |          | Trennzeichen   | <ul> <li>Trennzeichen in Sendeoperationen</li> <li>? Trennzeichen in Abfrageoperationen<br/>und Rückmeldungen</li> <li>~ Trennzeichen in der RESET-Operation</li> </ul>                                                            | Hex 7C<br>Hex 3F<br>Hex 7E |
| 3         | Hallo    | variabler Text | max. 80 ASCII-Zeichen, nur bei<br>Sendeoperationen, dieser Text wird in den<br>Platzhalter<br>#VAR# im Meldetext eingefügt<br>Innerhalb des variablen Textes <b>keine</b><br><b>Textbausteine</b> wie z. B. #DATE#<br>verwenden!!! |                            |
|           |          | leer           | bei Abfrageoperationen                                                                                                    |                            |
|           | Ε        | Steuerzeichen  | ETX Zeichenkettenende                                                                                                    | Hex 03                     |

**S** 01 | Hallo **E** 

Die Ansicht einer Meldung als Beispiel vom virtuellen Eingang VI 03 mit VAR Variable

| System<br>Log File<br>Settings                                                                       | Input: VI 03 V<br>Message Text                                                                                        |
|----------------------------------------------------------------------------------------------------|----------------------------------------------------------------------------------------------------|
| General Settings<br>Alarm Message<br>Message Services<br>Device Access<br>Text Header<br>Digital I/O | Alarm aus Anlage #WEAD# vom #Date# um #TIME#<br>Meldungsdetail: #VAR#<br>Eingriff ist an der Anlage zu dokumentieren! |

# Aufbau der Statusabfragen

Es werden zwei Abfrageoperationen unterschieden:

Die **Abfrage des Meldestatus** bezieht sich immer auf die mit der Meldungsnummer ausgewählten Meldung.

Die **Abfrage des allgemeinen Status** zeigt die Anzahl aller Meldungen (max. 4) und deren Meldungsnummer im Kommandopuffer an. Die Operationen werden durch die Meldenummer unterschieden und haben folgende Form:

| Abfrageoperation       | Funktion                                                         | Rückmeldung                     | Funktion                                                                            |
|------------------------|------------------------------------------------------------------|---------------------------------|-------------------------------------------------------------------------------------|
| <b>S</b> 00 ? <b>E</b> | Abfrageoperation,<br>leitet eine allgemeine<br>Statusabfrage ein | <b>S</b> 00 ? XXNNNNNN <b>E</b> | XX – Anzahl der Meldungen im<br>Puffer<br>NN – Meldungsnummern                      |
| S 01 ? E<br>S 32 ? E   | Abfrageoperation zur<br>Meldung 01 und zur<br>Meldung 32         | <b>S</b> 01 ? YY <i>E</i>       | YY – Statuscode der Meldung<br>01, siehe Tabelle<br>Statuswerte bzw.<br>Fehlercodes |

# Codes in den Rückmeldungen

Die Rückmeldungen übertragen den Status der zum Störmeldergesendeten Meldungen. Die Rückmeldung wird mit einer Abfrageoperation ausgelöst. Der Status einer Meldung kann jederzeit abgefragt werden. In der Rückmeldung sind folgende Statuswerte möglich:

| Statuswert | Bedeutung                                              |
|------------|--------------------------------------------------------|
| 00         | Befehl wurde ohne Fehler abgearbeitet                  |
| 67         | Befehlspuffer voll (maximal 4 Operationen bei TUP)     |
| 69         | kein gültiger Befehl                                   |
| 70         | Nachrichtennummer nicht zwischen 1 und 32              |
| 73         | kein Befehl mit der verwendeten Referenz-Nr. im Puffer |
| 74         | Referenz-Nr. nicht mehr frei                           |
| 75         | Befehl steht in der Warteschlange                      |
| 76         | Befehl wird abgearbeitet                               |

#### 5.2 Steuern mit SMS

#### PASS=12345 DO1=1,15 ACK

| PASS           | = | Schlüsselwort für Passwort                            |
|----------------|---|-------------------------------------------------------|
| 12345          | = | Passwort aus dem Menüpunkt Device Access / Dial In    |
| Schlüsselwort  | = | für Digitalausgang (DO1 / DO2 möglich)                |
| Funktion       | = | 1=EIN, 0=AUS (bei AUS wird keine Schaltzeit beachtet) |
| Schaltzeit sec | = | 15 Sekunden (0 bedeutet dauernd an); beim Einschalten |
|                |   | muss das Komma hinter dem Ausgang immer angegeben     |
|                |   | werden!                                               |
|                |   | (z.B. DO1=1,0 für dauernd ON)                         |
| ACK            | = | Bestätigungs-SMS erwünscht (Optional)                 |

#### PASS=12345 GET

| PASS          | <ul> <li>Schlüsselwort f ür Passwort</li> </ul>        |   |
|---------------|--------------------------------------------------------|---|
| 12345 =       | Passwort aus dem Menüpunkt Device Access / Dial In GET | = |
| Schlüsselwort | zum Abrufen der Systeminformationen                    |   |

#### PASS=12345 RESET

| PASS            | <ul> <li>Schlüsselwort f ür Passwort</li> </ul>            |
|-----------------|------------------------------------------------------------|
| 12345 =         | Passwort aus dem Menüpunkt Device Access / Dial In RESET = |
| Schlüsselwort z | um Neustart des Gerätes                                    |

#### PASS=12345 COM="das ist ein Test"

| PASS                   | =             | Schlüsselwort für Passwort                                                                                    |
|------------------------|---------------|----------------------------------------------------------------------------------------------------|
| 12345                  | =             | Passwort aus dem Menüpunkt Device Access / Dial In                                                            |
| СОМ                    | =             | Schlüsselwort zur Ausgabe eines Strings auf der seriellen Schnittstelle                                       |
| TEXT                   | =             | String in "" eingeschlossen                                                                                   |
| PASS=12345             | 5 SETC        | ONFIG=conf1.cfg ACK                                                                                           |
| PASS                   | =             | Schlüsselwort für Passwort                                                                                    |
| 12345                  | =             | Passwort aus dem Menüpunkt Device Access / Dial<br>In                                                         |
| SETCONFIG              | =             | Schlüsselwort zum Setzen der aktuellen Konfiguration                                                          |
| Dateiname              | =             | Name der Konfigurationsdatei (im 8.3 Format)                                                                  |
| ACK<br>Achtung: Dieser | =<br>Befehl I | Bestätigungs-SMS erwünscht (Optional)<br>öst im Störmeldereinen automatischen Reboot nach der Ausführung aus! |

#### PASS=12345 TEST=DI01

| PASS  | = | Schlüsselwort für Passwort                                                            |
|-------|---|---------------------------------------------------------------------------------------|
| 12345 | = | Passwort aus dem Menüpunkt Device Access / Dial In                                    |
| TEST  | = | Schlüsselwort zum Testen eines Eingangs                                               |
| Name  | = | Eingang (DI01DI04, AI01AI02, VI01VI32), d.h. die dazugehörige Meldung wird ausgelöst. |

Es ist möglich, mehrere Steuerbefehle in einer SMS zu übergeben, dabei muss nach jedem Steuerbefehl ein CR/LF erfolgen. Eine Fehlerkontrolle erfolgt nicht. Keine Garantie auf Funktion. Ein reibungsloser Ablauf mit mehreren Befehlen sollte vorher getestet werden.

# 6 Nützliches und Praktische Erklärungen

# 6.1 CFG Dateihandling

Will man zum Zwecke von verschiedenen Schichtplänen mit mehreren Konfigurationsdateien arbeiten, gilt folgende Vorgehensweise im Files Menü.

1. Sichern der bestehenden cfg Datei.

Sie befinden sich im Files Menü. Rechtsklick auf den Eintrag settings.cfg und zum speichern auf dem PC "Ziel speichern unter" auswählen. Schlüssige Dateinamen verwenden.

#### 2. Neue leere Konfiguration.

Um eine leere Konfiguration am Gerät zu erstellen, die man dann Benutzerspezifisch bearbeiten kann, einen Factory Reset ausführen. Am besten über die Tasten S3  $\rightarrow$  settings  $\rightarrow$  general  $\rightarrow$ factory reset

#### 3. Bearbeiten

Dann bearbeiten Sie über das Menü die Konfiguration nach Ihren Wünschen und speichern diese danach übers Files Menü (wie unter 1.) mit "Ziel speichern unter" Achtung: geben Sie der Datei hier schon einen aussagekräftigen Namen wie "konf01.cfg oder nachts01.cfg" Bitte beachten Sie dabei Dateiformat 8.3 Zeichen

#### 4. Hochladen

Wenn Sie eine oder mehrere Konfigdateien erstellt haben, können Sie diese über den Konfigurationsdateien-Upload auf den Störmelder hochladen. Sie sehen diese dann im Dateilisting. Über die Funktion **active Configuration** kann nun die jeweils gültige Datei aktiviert werden. Siehe Bild unter 4.4.1 **Achtung**: Diese Funktion erfordert einen Reboot!

#### 5. default.cfg Handling

Die default.cfg Datei ist zur Sicherung der eigenen Einstellungen gegen unbeabsichtigtes Löschen durch einen Werksreset gedacht. Diese Datei existiert normalerweise noch <u>nicht</u> im Filesystem. Sie können sie selbst am besten nach erfolgreicher Programmierung des Störmeldererstellen.

Dazu laden Sie sich unter Files die settings.cfg wie unter 1. oben beschrieben auf den lokalen PC. Stellen Sie sich nun über den Dateiexplorer mit der Maus auf diese Datei und machen einen Rechtsklick über das Kontextmenü zum Punkt "umbenennen". Benennen sie diese Datei in "default.cfg" um. Laden Sie nun die default.cfg über den Config-File (\*.cfg) upload des Störmelders in das Gerät.

Bei einem Werksreset wird bei vorhandensein einer defaults.cfg deren Inhalt in eine aktive settings.cfg geschrieben und mit dieser gearbeitet.

# 6.2 Datensicherung

Für Sicherungs -oder Archivierungsvorgänge ist es evtl. erforderlich, die aktuelle Konfiguration zu sichern. Es genügt, wenn die aktuelle Konfigurationsdatei wie unter 1. oben ausfallsicher gespeichert wird. Bei mehreren cfg. Files natürlich auch diese.

-Falls kundenspezifische VIOCE Files existieren, sollten diese auch gesichert werden.

# 6.3 Automatische Konfigurations-Umschaltung

Will man automatisch nach Zeit mit verschiedenen Konfigurationen auf dem Gerät arbeiten, gilt folgende Information.

Ziel: Wöchentliche Umschaltung der Bereitschaft Freitag 12:00Uhr

Vorgaben: VI32 und zwei verschiedene .cfg Dateien (z.b. gerade.cfg, ungerade.cfg)

In der gerade.cfg steht z.b. beim VI32 folgendes:

Im Feld Message Text: PASS=12345\*1 SETCONFIG=ungerade.cfg

Im Feld **Destination**: (eigene Handy-Nr. vom Störmelder) als Dienst: **SMS** Unter **Weekday** ist nur der Freitag mit einem Haken versehen. Zeit bleibt 00:00-23:59

Unter dem Menü Cronjobs wird folgendes eingetragen (2. Zeile):

| cronjobs |              |                |        |           |
|----------|--------------|----------------|--------|-----------|
| cronjob  | Time (HH:MM) | Interval (min) | Event  | Parameter |
| 1.       | 00:15        | 0              | REBOOT |           |
| 2.       | 12:00        | 0              | VI     | 32        |

Bitte die Änderungen an der/den weiteren (hier ungerade.cfg) Konfig-Dateien dementsprechend ausführen. **Achtung**: Diese Funktion erfordert einen Reboot!

\*1= aktuelles Passwort aus dem Menüpunkt Device Access / Dial In

# 6.4 Routineruf-Funktion

Um eine regelmäßige Statusmeldung aus dem Störmelderzur Überwachung der Funktion und Erreichbarkeit zu erhalten, kann man über die Cronjobs eine tägliche/wöchentliche Meldung generieren.

Ziel: Wöchentliche Routinerufmeldung als SMS Montag 12:00Uhr Vorgaben: Zur Verwendung benutzen wir den internen virtuellen VI32 Eingang.

In der Cronjobtabelle eine neue Zeile verwenden.

Im Feld Time: steht 12:00 als Uhrzeit zur Ausführung des Befehls.

Im Feld Interval: 0 für einmalige Ausführung.

Im Feld **Event:** steht der Eingang VI für virtueller Eingang

Im Feld Parameter: ist 32 für den Kanal eingegeben.

Unter dem Menü Alarm Message ist für den VI32 folgendes eingetragen

Im Feld Message (beliebiger Routineruf-Text)

Im Feld Destination: (die zu informierende Handy-Nummer) als Dienst: SMS

Unter **Weekday** ist nur der Tag zu aktivieren, an dem diese Meldung raus soll. In unserem Fall ein Haken bei Montag. Die Zeit bleibt 00:00-23:59 <u>Achtung</u> : Diese Funktion <u>erfordert einen Reboot !</u>

Ablauf: Jeden Tag um 12:00 wird über die **Cronjobs** der **VI32** ausgelöst. Jedoch wird dieser über die Eingangs-Einstellungen im Menü Alarm Message für den VI32 nur montags übertragen.

# 6.5 Überwachung Betriebsspannung

Für eine Überwachungsfunktion der Betriebsspannungen des Störmelder kann ein einfacher Eintrag in die Cronjob Tabelle bei Verwendung eines virtuellem Eingangs sorgen. Dabei ist zu beachten, dass wir dabei nur ganzzahlige Werte der Spannung im String akzeptieren.

Ziel: Prüfung der Spannung UB1 an den Klemmen 41/42 auf Unterschreiten von 18 Volt im 5 Minuten-Raster mit Start um 00:15 in Verbindung mit dem internen virtuellen VI32 Eingang.

In der Cronjobtabelle eine Neue Zeile verwenden.

Im Feld Time: steht 00:15 als Uhrzeit zur Ausführung des Befehls.

Im Feld Interval: 5 für ein 5 minütiges Prüfintervall.

Im Feld Event: steht die Betriebsspannung UB

Im Feld **Parameter:** steht der 1,18,VI32 für UB1 mit 18 Volt und dem virt. Eingang VI32

| Cronjobs |              |                |        |           |      |
|----------|--------------|----------------|--------|-----------|------|
| cronjob  | Time (HH:MM) | Interval (min) | Event  | Parameter |      |
| 1.       | 00:15        | 0              | REBOOT |           | Save |
| 2.       | 00:15        | 5              | UB     | 1,18,VI32 | Save |
| 3.       |              |                |        |           | Save |

Dabei ist zu beachten, dass die Funktion auf Unterschreiten des Wertes prüft und NUR einmal am Tag ausgeführt wird.

# 6.6 Quittierung per DTMF

Hierbei ist folgendes zu beachten. Erfolgt ein Voice oder Quittierungsanruf auf einem Festnetztelefon oder Mobiltelefon ist dort auf diesen Telefonen die DTMF Tasten-Tonausgabe zu prüfen und zu testen. Das Zeitverhalten für eine erfolgreiche PIN-Eingabe sehen sie an dem unteren Ablaufdiagramm:

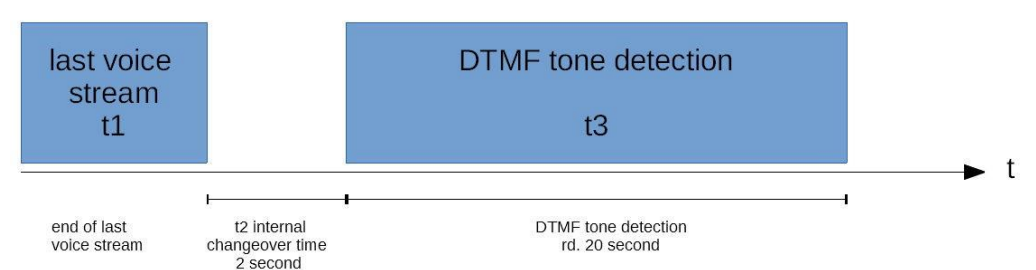

#### Ablauf:

Normalerweise ist der letzte voice stream(t1) der Text "Bitte Quittingspin eingeben" darauf erfolgt eine interne Umschaltzeit (t2 = 2sec.) die das System benötigt um von Tonausgabe auf DTMF-Erkennung umzuschalten. Nach dieser Zeit kommt die DTMF-Erkennungszeit (t3) die rund 20sec. andauert. Wird nach dieser Zeit, kein gültiger PIN erkannt, wird der Vorgang mit Aufforderung so oft wiederholt, wie in den Einstellungen der Wahlwiederholung eingetragen ist.

# 6.7 Umschaltung der Konfiguration über SMS

Will man manuell mit verschiedenen Konfigurationen z.B. wegen wechselnden Schichtdiensten auf dem Gerät arbeiten, gilt folgende Information.

Ziel: Manuelle Umschaltung der Bereitschaft. Ausgelöst durch eine SMS. Zum Beispiel das 3 Mitarbeiter sich selbst die Alarmierungen priorisiert zuordnen können.

Vorgaben: Pro Mitarbeiter eine eigene .cfg Datei im Gerät (z.b. meier.cfg, mueller.cfg, weber.cfg) in den verschiedenen .cfg Dateien steht jedoch immer nur eine andere Reihenfolge der zu Alarmierenden Mitarbeiter(Dienste).

Der Mitarbeiter meier spricht mit mueller ab das dieser ab sofort den Bereitschaftsdienst hat. Dazu sendet meier oder mueller eine SMS mit folgendem Inhalt an die Mobilfunknummer des STÖRMELDER :

Messagetext: PASS=12345\*1 SETCONFIG=mueller.cfg ACK

Das STÖRMELDER sendet mit **ACK** nach Ausführung der Konfigurationsumschaltung auf die **mueller.cfg** eine Bestätigungs-SMS an das auslösende Handy. siehe auch Steuern mit SMS: 5.2 Steuern mit SMS)

\*1= aktuelles Passwort aus dem Menüpunkt Device Access / Dial In

# 6.8 Typische Statusmeldungen / Fehler

a. Email Versand: Das Gerät versendet erfolgreich die erste von mehreren Emails, aber die 2te bricht mit Fehler ab.

> Das ist zu 99% ein Spam-Schutz des verwendeten Mailservers. Bitte Meldungsziel oderProviderwechsel.

b. Registration beim Provider dauert lange. Längere Anzeigedauer "wait for registration"! Im Display > Das ist direkt aus dem Terminal und kann von dem Gerät nicht geändert werden. Siehe auch Empfangspegel nach dem Einloggen. Das könnte auch an einer schlechten Empfangssituation hängen.

# 7 Technische Daten

| Stromversorgung                                                                          | 10 V bis 30 V DC                                                                                                    |
|------------------------------------------------------------------------------------------|----------------------------------------------------------------------------------------------------|
| Stromaufnahme                                                                            | Max. 150 mA bei 24 V DC                                                                                                    |
| Temperaturbereich                                                                        | -20°C bis 60°C; bis 90% Luftfeuchte nicht betauend                                                                                                    |
| Schnittstellen                                                                           | 1x Ethernet (RJ45)<br>4x Digitaler Input (on-board)<br>2x Digitaler Output (on-board)<br>2x Analoger Input (on-board)<br>1x SIM-Karten-Slot (Standard MINI-SIM 25x15mm)<br>1x RS232 |
| Prozessor                                                                                | ARM® Cortex™-M4, 168 MHz                                                                                                    |
| Ein-/Ausgänge:<br>1. Digitaler Eingang:<br>2. Digitaler Ausgang:<br>3. Analoger Eingang: | Aktiv bei 10-30V<br>Max. 30V bei 400mA<br>0 bis 10V oder 0 bis 20mA                                                                                                    |
| Montage                                                                                  | DIN-Hutschiene 35 mm                                                                                                    |
| Maße (H x B x T)                                                                         | 110 mm x 60 mm x 107 mm                                                                                                    |
| Gewicht                                                                                  | ca. 150 g                                                                                                    |
| Antennenanschluss                                                                        | 1 x FME – 50 Ohm                                                                                                    |

| Frequenzbänder<br>GSM / GPRS / EDGE<br>UMTS / HSPA | 900 / 1800 MHz<br>900 / 2100 MHz                |
|----------------------------------------------------|-------------------------------------------------|
| GPRS / EDGE / UMTS                                 | max. Downlink 7,2 Mbps max.<br>Uplink 5,76 Mbps |
| LCD-Display                                        | 102 x 64 Pixel                                  |

\*gilt aktuell immer für die Neueste Ausführung!

#### Anschlussplan 8

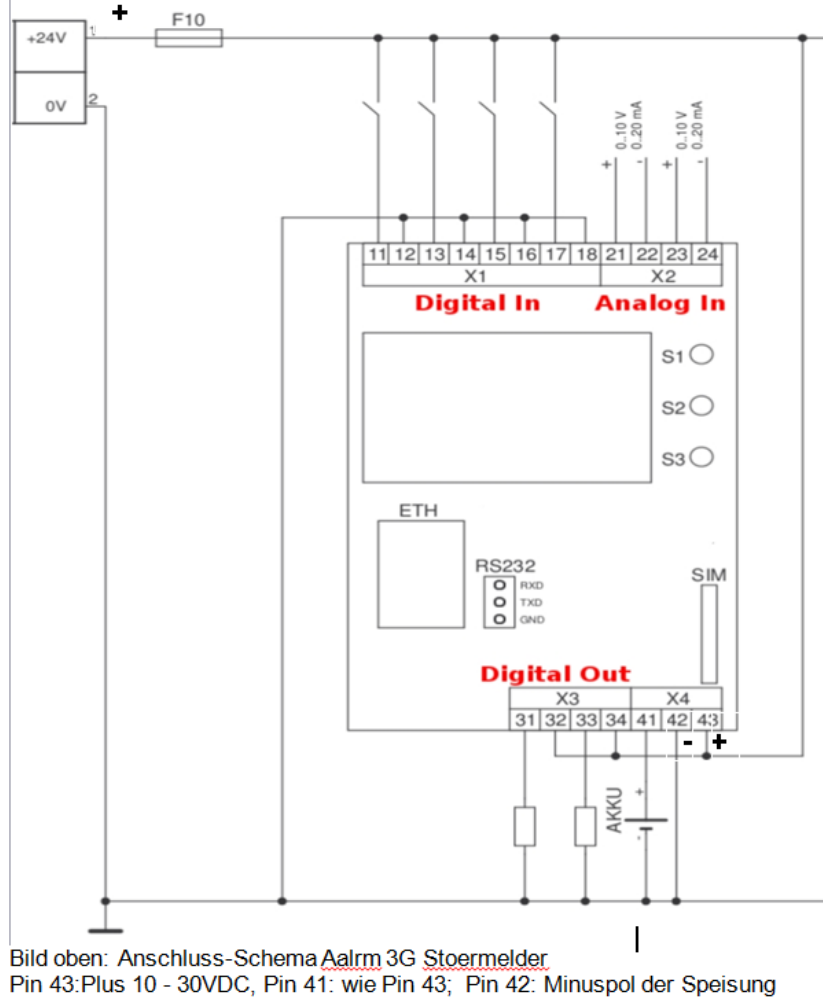

# 9 Zubehör

Folgende Zubehörteile (nicht im Lieferumfang enthalten) können separat geordert werden:

| Module                                                                                                    | Bestellnr. |
|----------------------------------------------------------------------------------------------------|------------|
| <b>Erweiterungsmodul 32In</b><br>Erweiterungsmodul 32 digitale Eingänge, einzeln konfigurierbar als Öffner oder<br>Schließer, Verbindung über RS232 |            |
| Antennen und Kabel                                                                                                    | Bestellnr. |
| Magnetfußantenne<br>GSM/UMTS/LTE, 3DB, 2,5m Kabel, FME-Buchse                                                                                       |            |
| Rundstrahl-Stab-Antenne<br>GSM/UMTS/LTE, Stab 300mm für Wand-Montage mit Winkel, 2,2DB, 5m Kabel,<br>FME-Buchse                                     |            |
| Automaten/Dachantenne<br>GSM/UMTS/LTE, Rund für Automaten-Montage, D=90x30mm 2,0DB, 0,5m<br>Kabel, +Adapter 15841                                   |            |
| Verlängerung für Antenne 5m<br>Low-Loss-Kabel, FME-Buchse/ FME-Stecker, 5m                                                                          |            |
| Verlängerung für Antenne 8m<br>Low-Loss-Kabel, FME-Buchse/ FME-Stecker, 8m                                                                          |            |
| Verlängerung für Antenne 10m<br>Low-Loss-Kabel, FME-Buchse/ FME-Stecker, 10m                                                                        |            |
| Patchkabel / Programmierkabel<br>Crossover Patchkabel RJ45/RJ45, 1m Länge                                                                           |            |
| Netzteile                                                                                                    | Bestellnr. |
| Eingangsspannung 100-240V AC, DIN-Schienenmontage                                                                                                   |            |
| PML60: Ausgang 24-28 V DC, einstellbar, Ausgangsstrom 2,5 A, Leistung 60 W                                                                          |            |
| ML30: Ausgang 24-28 V DC, einstellbar, Ausgangsstrom 1,2 A, Leistung 30 W                                                                           |            |
| Laderegler mit Akkupack                                                                                                    | Bestellnr. |
| Akkupack10<br>Akkupack mit Laderegler 24VDC-5Ah, Maße (BxHxT): 123x124x119 mm                                                                       |            |

# 10 Haftungseinschränkung

Wir versuchen, unsere Software so fehlerfrei wie möglich zu halten. Aber es gilt allgemein: Keine Software ist fehlerfrei und die Anzahl der Fehler steigt mit der Komplexität des Programms. Deshalb können wir keine Garantie dafür übernehmen, dass diese Software in jeder Umgebung, auf jedem Rechner und mit jeglichen anderen Anwendungen zusammen fehlerfrei läuft. Jegliche Haftung für direkte wie indirekte Schäden wird hiermit ausgeschlossen, soweit dies gesetzlich zulässig ist. In jedem Fall jedoch ist die Haftung auf den Kaufpreis der Software bzw. des Gerätes beschränkt. Wir haften auch insbesondere nicht für entstandene Kosten durch mehrfach abgeschickte telefonische Meldungen oder der verwendeten Telefon-Nummern.

Obwohl bei der Erstellung dieser Dokumentation große Sorgfalt verwendet wurde, kann der Hersteller nicht für die vollständige Richtigkeit der darin enthaltenen Informationen garantieren und übernimmt keinerlei Verantwortung, weder für darin vorkommende Fehler noch für eventuell auftretende Schäden, die aufgrund ihrer Verwendung entstehen. Die beschriebenen Hard- und Softwareprodukte unterliegen einer ständigen Weiterentwicklung bezüglich Funktion, Verwendung und Präsentation. Ihre Beschreibung hat daher keinerlei verbindlichen, vertragsgemäßen Charakter. Die im Handbuch wiedergegebenen Angaben gelten nur für die jeweils aktuelle Version. Der aktuelle Stand ist im Änderungsverzeichnis vermerkt.

Diese Anleitung enthält die erforderlichen Informationen für den bestimmungsgemäßen Gebrauch der darin beschriebenen Produkte. Sie wendet sich an technisch qualifiziertes Personal, das entweder als Projektierungspersonal mit den Sicherheitskonzepten der Automatisierungstechnik vertraut ist oder als Bedienungspersonal im Umfang mit Einrichtungen der Automatisierungstechnik unterwiesen ist und den auf die Bedienung bezogenen Inhalt dieser Anleitung kennt; oder als Inbetriebsetzungs- und Servicepersonal eine zur Reparatur derartiger Einrichtungen der Automatisierungstechnik befähigende Ausbildung besitzt. Die Produkte werden entsprechend den einschlägigen VDE-Bestimmungen, VDE-Vorschriften und IEC-Empfehlungen konstruiert, hergestellt und geprüft.

#### Gefahrenhinweise:

Diese Hinweise dienen einerseits als Leitfaden für die am Projekt arbeitenden Personen und andererseits der Sicherheit vor Beschädigung des beschriebenen Produktes oder angeschlossener Geräte.

#### Bestimmungsgemäßer Gebrauch, Geräteaufbau und Montage:

Das Gerät darf nur für die im Handbuch und in der technischen Beschreibung vorgesehenen Einsatzfälle und nur in Verbindung mit empfohlenen bzw. zugelassenen Fremdgeräten und Komponenten verwendet werden.

Export und Einsatz in den USA sind nur mit schriftlicher Zustimmung erlaubt.

#### 10.1 Support Anforderungen:

**Achtung:** Alle in diesem Handbuch beschriebenen Funktionen werden in vollem Umfang nur bei Verwendung des jeweils neuesten Gerätestandes gewährleistet. Eine Supporthilfe kann nur erfolgen, wenn Sie mit der NEUESTEN Firmware am STÖRMELDER arbeiten!

Weiter ist zu beachten, dass der einwandfreie und sichere Betrieb des Produktes sachgemäßen Transport, sachgerechte Lagerung, Aufstellung und Montage sowie sorgfältige Bedienung voraussetzt.

das Automatisierungsgerät spannungsfrei sein muss, bevor es montiert, demontiert oder der Aufbau verändert wird.

die Systeme nur durch eine Fachkraft installiert werden dürfen. Dabei sind die entsprechenden Vorschriften nach DIN und VDE zu berücksichtigen.

das Gerät darf NICHT selbst geöffnet werden! Weder zur Fehlersuche oder bei Funktionsmängeln. Bitte benachrichtigen Sie unseren Support.

#### Hinweise zur Projektierung und Installation des Produktes

Die im spezifischen Einzelfall geltenden Sicherheits- und Unfallverhütungsvorschriften sind zu beachten.

Bei 24V-Versorgung ist auf eine sichere elektrische Trennung der Kleinspannung zu achten. Nur nach IEC 364-4-41 bzw. HD 384.04.41 (VDE 0100 Teil 410) hergestellte Netzgeräte verwenden.

#### Verhütung von Sach- und Personenschäden

Die angegebenen Spannungswerte dürfen weder unterschritten noch überschritten werden, da dies zu Fehlfunktionen bzw. zur Zerstörung der Geräte führen kann.

Überall dort, wo in der Automatisierungseinrichtung auftretende Fehler große Sachschäden oder sogar Personenschäden verursachen können, müssen zusätzliche externe Sicherheitsvorkehrungen getroffen oder Einrichtungen geschaffen werden, die auch im Fehlerfall einen definierten Betriebszustand gewährleisten bzw. erzwingen (z. B. durch unabhängige Grenzwertschalter, mechanische Verriegelungen, Sicherungen, Lastschalter usw.).

# 11 Blitzschutz

Es wird dringend empfohlen, das Gerät gegen Überspannungen durch entsprechende Schutzgeräte zu sichern.

# 12 Gewährleistung

Gewährleistungszeit: 6 Monate, bei sachgemäßer Behandlung.

# 13 Kontakt / Service / Support

Die Leitsystem IT GmbH erreichen sie unter folgenden Adressen:

Mail: host@leitsystem.net Web:https://leitsystem.net Anschrift: Gottfried Kellerstrasse 15 8598 Bottighofen CH Telefon: 0041 52 366 38 30

# 14 Hinweise /Erweiterungsmodul

- Für Druckfehler und Irrtümer übernehmen wir keine Haftung
- Änderungen vorbehalten.

#### Erweiterungsmodul 32 Di:

Die Einheit erweitert die bestehenden IO's des Störmelders mit weiteren 32 digitalen Input. Auch diese Einheit ist für eine Montage auf einer 35MM DIN Schiene konstruiert. Masse: (BxHxT) 110 x 125 x 60mm

| Klemmleiste | Klemme | Signal                    | Bemerkung                         |
|-------------|--------|---------------------------|-----------------------------------|
| X1          | 11     | -                         |                                   |
|             | 12     | 0 – 30 V DC Signalleitung | digital In 1                      |
|             | 13     | 0 – 30 V DC Signalleitung | digital In 2                      |
|             | 14     | 0 – 30 V DC Signalleitung | digital In 3                      |
|             | 15     | 0 – 30 V DC Signalleitung | digital In 4                      |
|             | 16     | - GND (minus)             |                                   |
| X2          | 21     |                           |                                   |
|             | 22     | 0 – 30 V DC Signalleitung | digital In 5                      |
|             | 23     | 0 – 30 V DC Signalleitung | digital In 6                      |
|             | 24     | 0 – 30 V DC Signalleitung | digital In 7                      |
|             | 25     | 0 – 30 V DC Signalleitung | digital In 8                      |
|             | 26     | - GND (minus)             |                                   |
| X3          | 31     |                           |                                   |
|             | 32     | 0 – 30 V DC Signalleitung | digital In 9                      |
|             | 33     | 0 – 30 V DC Signalleitung | digital In 10                     |
|             | 34     | 0 – 30 V DC Signalleitung | digital In 11                     |
|             | 35     | 0 – 30 V DC Signalleitung | digital In 12                     |
|             | 36     | - GND (minus)             |                                   |
| X4          | 41     |                           |                                   |
|             | 42     | 0 – 30 V DC Signalleitung | digital In 13                     |
|             | 43     | 0 – 30 V DC Signalleitung | digital In 14                     |
|             | 44     | 0 – 30 V DC Signalleitung | digital In 15                     |
|             | 45     | 0 – 30 V DC Signalleitung | digital in 16                     |
|             | 46     | - GND (minus)             |                                   |
| X5          | 51     |                           |                                   |
|             | 52     | 0 – 30 V DC Signalleitung | digital in 1/                     |
|             | 53     | 0 – 30 V DC Signalieitung | digital in 18                     |
|             | 54     | 0 – 30 V DC Signalieitung | digital In 19                     |
|             | 00     | 0 – 30 V DC Signalieitung | digital in 20                     |
| Ve          | 00     | - GND (minus)             |                                   |
| <u></u>     | 62     | 0 – 20 V DC Signalloitung | diaital In 21                     |
|             | 63     | 0 – 30 V DC Signalleitung | digital In 22                     |
|             | 64     | 0 – 30 V DC Signalleitung | digital In 22                     |
|             | 65     | 0 – 30 V DC Signalleitung | digital In 24                     |
|             | 66     | - GND (minus)             | digital III 24                    |
| X7          | 71     |                           |                                   |
| X           | 72     | 0 – 30 V DC Signalleitung | digital In 25                     |
|             | 73     | 0 – 30 V DC Signalleitung | digital In 26                     |
|             | 74     | 0 – 30 V DC Signalleitung | digital In 27                     |
|             | 75     | 0 – 30 V DC Signalleitung | digital In 28                     |
|             | 76     | - GND (minus)             |                                   |
| X8          | 81     |                           |                                   |
|             | 82     | 0 – 30 V DC Signalleitung | digital In 29                     |
|             | 83     | 0 – 30 V DC Signalleitung | digital In 30                     |
|             | 84     | 0 – 30 V DC Signalleitung | digital In 31                     |
|             | 85     | 0 – 30 V DC Signalleitung | digital In 32                     |
| X9          | 91     | +12/24 V DC               | Betriebsspannung                  |
|             | 92     | - GND (minus)             | Betriebsspannung                  |
|             | 93     | +12/24 V DC               | Betriebsspannung                  |
|             | 101    | RXD                       | verbinden mit PS222 om Crundraröt |
| X10         | 102    | TXD                       | verbinden mit Rozoz am Orundgelat |
|             | 103    | GND                       |                                   |

Bild oben: Bezeichnung der Anschlussklemmen

| 86 85 84 83 82 81         | 76 75 74 73 72 71      | 66 65 64 63 62 61      | 56 55 54 53 52 51         | 101<br>102<br>103 |
|---------------------------|------------------------|------------------------|---------------------------|-------------------|
| X8                        | X7                     | X6                     | X5                        | X10               |
|                           |                        |                        |                           |                   |
|                           |                        |                        |                           |                   |
|                           |                        |                        |                           |                   |
|                           |                        |                        |                           |                   |
|                           |                        |                        |                           |                   |
|                           |                        |                        |                           |                   |
|                           |                        |                        |                           |                   |
| X1                        | X2                     | X3                     | X4                        | X9                |
| 11 12 13 14 15 1 <u>6</u> | 21 22 23 24 25 26<br>+ | 31 32 33 34 35 36<br>+ | 41 42 43 44 45 4 <u>6</u> | 91 92 93<br>-     |

Bild oben: Frontansicht

| <b>S1</b> | S2  | Entprellzeit         |
|-----------|-----|----------------------|
| off       | off | Keine Entprellzeit   |
| on        | off | 1 sec. Entprellzeit  |
| off       | on  | 5 sec. Entprellzeit  |
| on        | on  | 10 sec. Entprellzeit |

Bild oben: Die Entprellzeit der Eingänge sind per Jumper einstellbar.

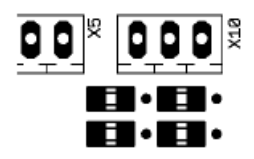

Jumper sind unterhalb des X10

Das verhalten der Eingänge auf die Meldetexte sind in der Konfiguration des Störmelders vorzunehmen.

| Betriebsspannung           | 10 30 V DC                                              |
|----------------------------|---------------------------------------------------------|
| Stromaufnahme Analog-Gerät | bei 12 V: ca. 50 mA im Normalbetrieb                    |
|                            | bei 24 V: 35 mA im Normalbetrieb                        |
|                            | Schraubklemmenanschluss                                 |
| Meldungen                  | Eingang 1 bis 32 unabhängige Meldung,                   |
|                            | jede mit 8-fach Meldekette                              |
| Eingänge                   | 32 digitale Eingänge, einzeln konfigurierbar als Öffner |
|                            | oder Schließer                                          |
| Verbindung zum Lobix       | RS232                                                   |
| Abmessungen (BxHxT)        | 110 x 125 x 60 mm                                       |
|                            | Hutschienen-Gehäuse für die 35mm-DIN-Schiene            |
| Betriebstemperatur         | -20 bis + 60 °C, bis 90% Luftfeuchte nicht betauend     |